# 

## Connect

User Manual - Kia New Zealand

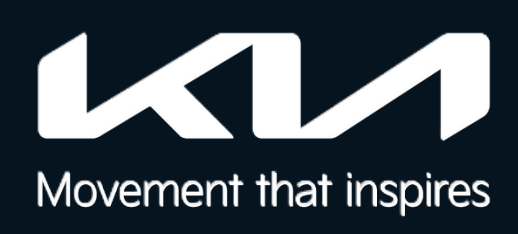

© 2024 Kia New Zealand -This User Manual is developed for training purposes only. Information in this material can differ per country. Please check your local vehicle specification data to ensure that you use the correct data. The pictures used in this training material can be different from the final official pictures. Please use the pictures for training purposes only.

## Kia Connect: Your smartphone is your new command centre

Kia Connect offers you a wide range of digital features and services to enhance your day-to-day mobility before, during, and after your trip. Enjoy intelligent remote-control functions as well as innovative in-car services designed to make driving even more comfortable and turn every journey into an exclusive experience.

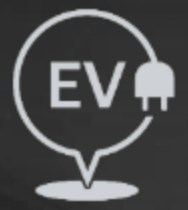

#### **EV Charging locations & Status**

View nearby locations of charging stations for EVs as well as other details such as plug availability and compatible connector types.

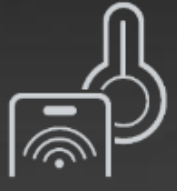

#### Remote climate control

Through the Kia Connect App, you can remotely activate, set and schedule climate control before you get in the car, so it's just right when you get in.

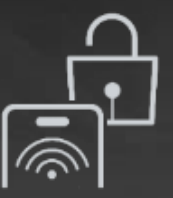

#### Remote Lock

Never again leave your car unlocked - or yourself locked out of your car. With the Kia Connect App, you can remotely lock and unlock your Kia from anywhere with a simple

tap.

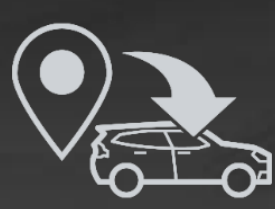

#### **Destination Send to Vehicle**

This feature allows the Kia Connect App user to send an address directly from the app to the vehicle navigation system, which is ideal for notifying you when you are ready to depart in due course.

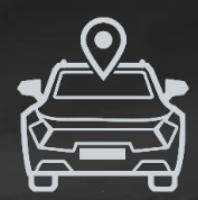

#### Real-time Vehicle tracking

Always know where your car is parked, even if you didn't park it yourself. And if you need, the Kia Connect App can walk you to it using augmented reality quidance.

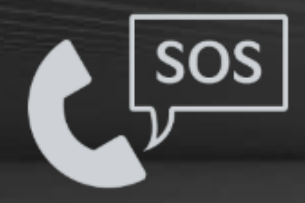

#### SOS Call

In case of an accident where the airbag is deployed, this feature will automatically contact the Kia Connect 24/7 call centre for your safety. The dedicated SOS button allows you to call the centre yourself if necessary.

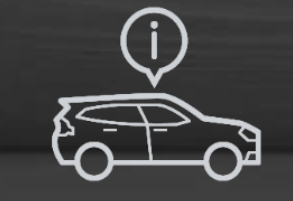

#### Vehicle Health Status

Vehicle status offers a comprehensive report on your car including whether the doors/boot/bonnet are open or closed, fuel or battery charge and other vital diagnostic information before you start your journey.

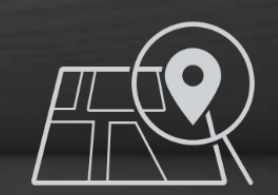

#### POI Search & Weather Update

Local area search combined with Weather Forecast and Points Of Interest which cover not only information of the local area, but also enroute and the destination.

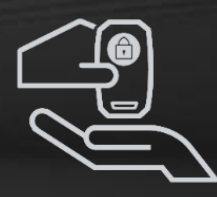

#### Valet parking mode

Activate this mode before handing it over to someone and it will let you monitor the vehicle's location, driving time, distance and top speed using the Kia Connect App. With Geo-fence alerts it will even alert you when the vehicle strays outside of pre-set limits of geographical areas.

| Conter  | nts                                                            |  |
|---------|----------------------------------------------------------------|--|
|         | <ul> <li>1. Kia Connect Activation</li> <li>2. Home</li> </ul> |  |
|         | 3. Control   Image: A status                                   |  |
|         | <b>5.</b> Map                                                  |  |
| Connect | 6. More                                                        |  |

## 1. Kia Connect Activation

Part 1. In-Vehicle Activation (Vehicle only)
Part 2. Full Activation (Phone App Download & Setup)
Part 3. Full Activation (Vehicle Setup in the App)

Control

Status

Мар

More

## (1.1) In-Vehicle Activation Process

You can easily sign up for "Kia Connect" services via your vehicle infotainment system by following simple steps!

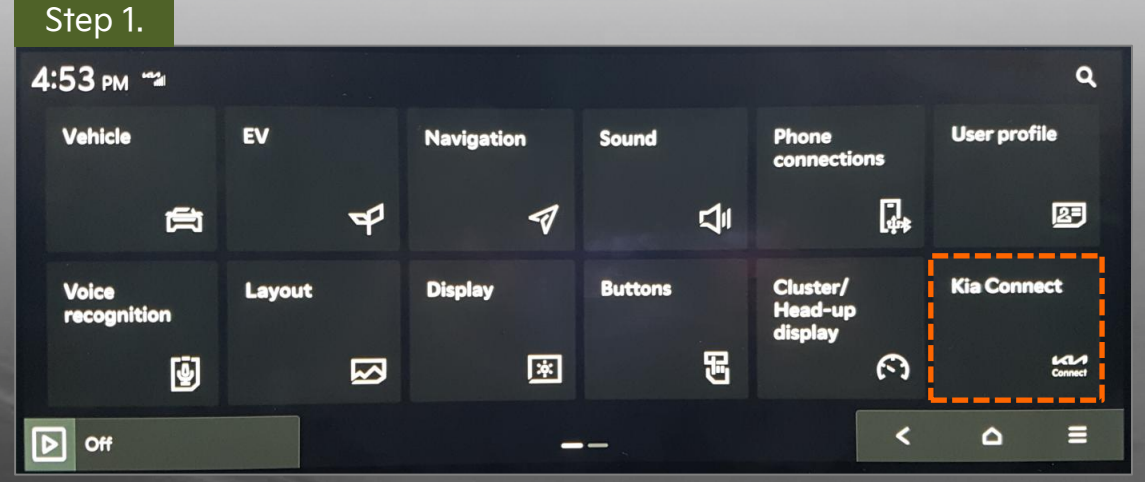

Navigate to the 'Kia Connect' tile and select 'Activate service'

#### Step 3.

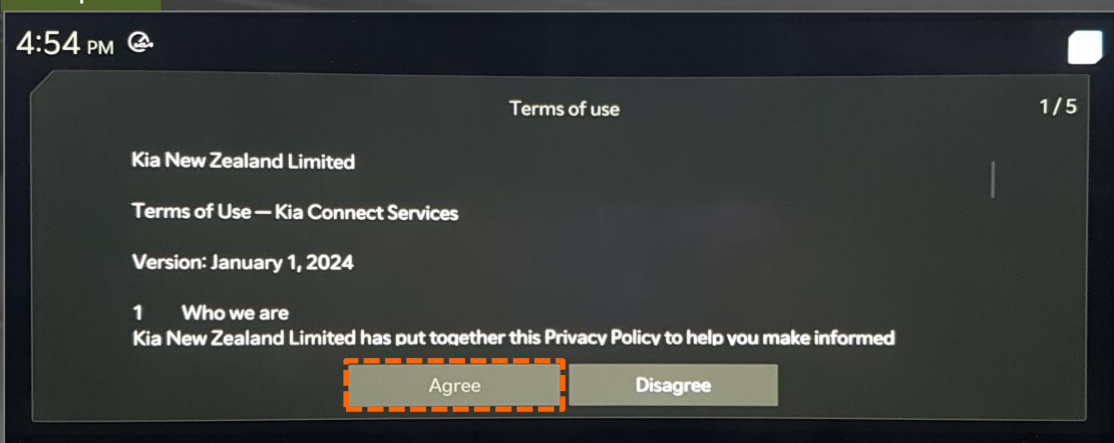

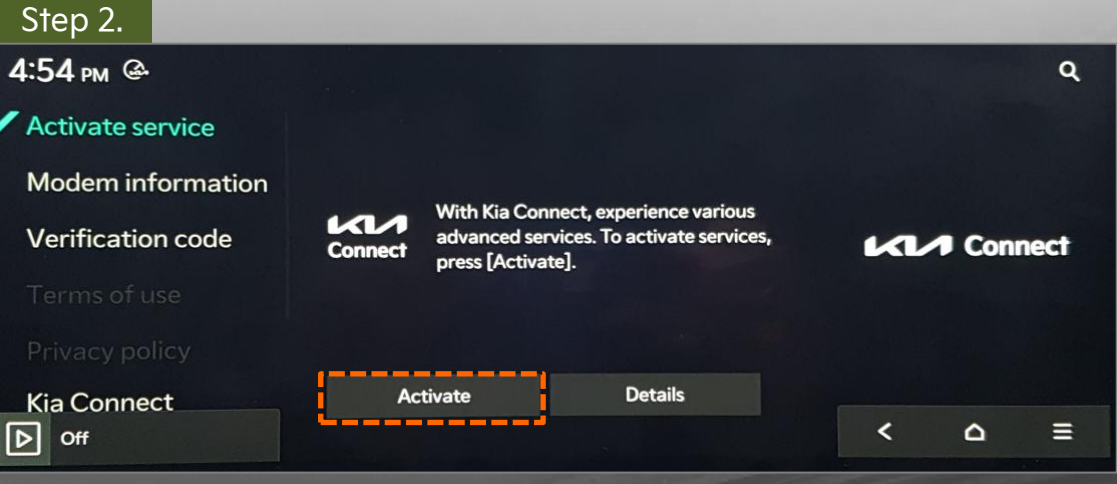

Simply click 'Activate'

#### Step 4.

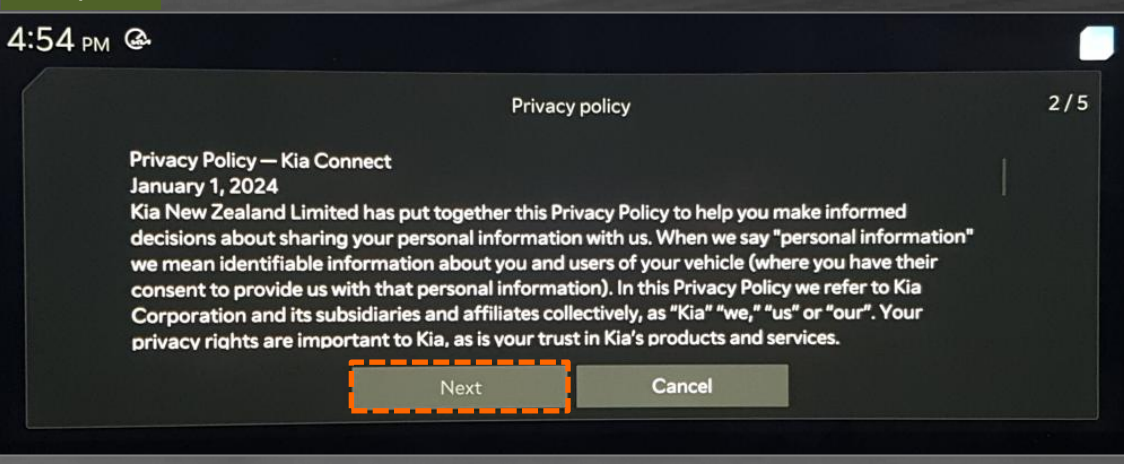

#### Read and agree to the 'Terms of use'

#### Read the 'Privacy policy' and click Next

Control

More

## (1.2) In-Vehicle Activation Process

You can easily sign up for "Kia Connect" services via your vehicle infotainment system by following simple steps!

| Step 5.   |               |                     |                     |         |     |
|-----------|---------------|---------------------|---------------------|---------|-----|
| 4:55 рм @ |               |                     |                     |         |     |
|           |               | Review and agree to | o the terms of use. |         | 3/5 |
| т         | erms of use   |                     |                     | Agree 🗸 |     |
| PI        | rivacy policy |                     |                     | ~       |     |
|           |               |                     |                     |         |     |
|           |               | Next                | Cancel              |         |     |

Click the drop-down boxes to review the terms of use again and tab Next

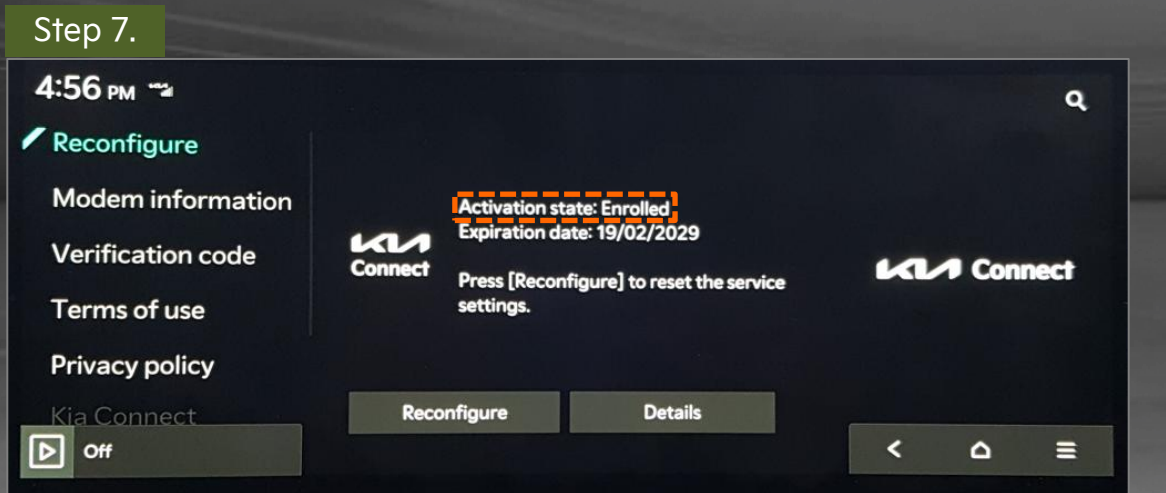

| the second second second second second second second second second second second second second second second s |                                                       | _ |
|----------------------------------------------------------------------------------------------------|-------------------------------------------------------|---|
| he 'Kia Connect'                                                                                               | ' will now display the activation state as "Enrolled" |   |

| Step 6.  |                                                                                                    |   |
|----------|----------------------------------------------------------------------------------------------------|---|
| :55 рм 🐄 |                                                                                                    | 1 |
|          | Kia Connect successfully activated.                                                                          |   |
|          | To use remote services, download the Kia Connect app to your smartphone and create a Kia<br>Connect account. |   |
|          | ок                                                                                                    |   |
|          |                                                                                                    |   |

Activation is completed!

Control

## (2.1) Full Activation Process (App Download & User Setup)

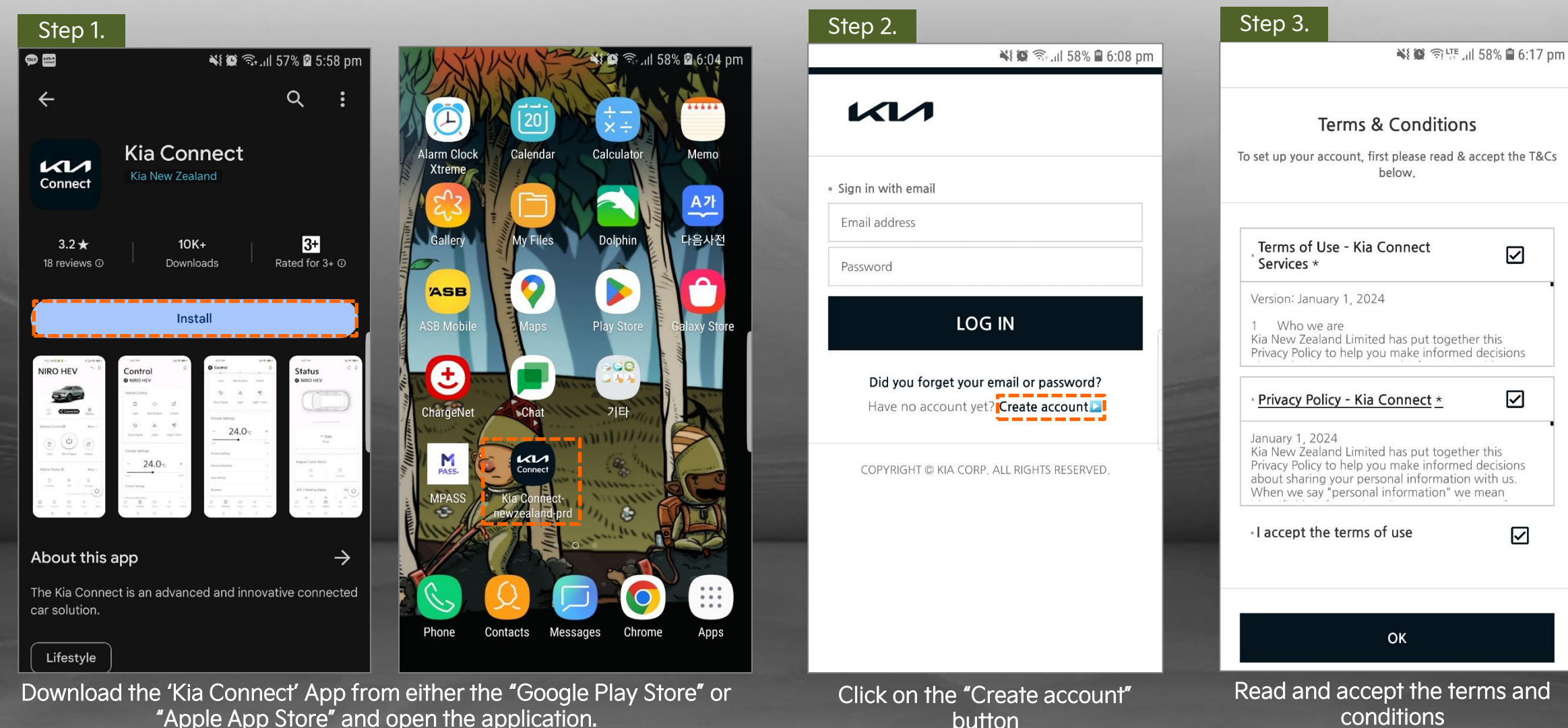

"Apple App Store" and open the application.

## (2.2) Full Activation Process (App Download & User Setup)

| Step 6.                                                                                                    |                                                                                                |
|----------------------------------------------------------------------------------------------------|------------------------------------------------------------------------------------------------|
| reate a new account<br>ur new account, please enter the details<br>requested below.                                                                                                    | mation                                                                                         |
| Email@kia.com.au                                                                                                    |                                                                                                |
| c duplicate email addresses and emails Enter Password                                                                                                    |                                                                                                |
| y your verification<br>See check the inbox of the email<br>ation<br>Confirm the password<br>The password should<br>of upper/lower case lead<br>the password should<br>of upper/lower case lead<br>the password should<br>the password should | d<br>contain 8-20 characters<br>rtters, digits, and special<br>characters.                     |
| r completing the email verification,<br>click the button below.                                                                                                    |                                                                                                |
| < BACK CONFIRM    • Date of birth                                                                                                    |                                                                                                |
| member information                                                                                                    | Day 🗸                                                                                          |
| SIGN                                                                                                    | UP                                                                                             |
| link was sent to your email address.                                                                                                    |                                                                                                |
| on<br>e e                                                                                                    | on link was sent to your email address.<br>e e-mail verification process<br>date and birth and |

### (2.3) Full Activation Process (App Download & User Setup)

| Step 7.                |                                                                        |   |                       |                                         |  | Step 8.                                                                            |           |
|------------------------|------------------------------------------------------------------------|---|-----------------------|-----------------------------------------|--|------------------------------------------------------------------------------------|-----------|
| к                      | 1                                                                      | < |                       | NOTICE                                  |  |                                                                                    |           |
| Mo<br>Please verify th | bile number verification<br>he mobile number to complete your account. | ŀ | IA Connect V<br>46463 | hu, 14 Apr, 1:24 pm<br>erification Code |  | Set up your PIN<br>To access remote control services, you must set                 | up a PIN. |
| • Enter your m         | obile number                                                           |   |                       |                                         |  | Create your PIN     PIN should be 4 digits long                                    | 6         |
| 104                    | Please enter a valid mobile number.                                    |   |                       |                                         |  |                                                                                    |           |
|                        | VERIFY                                                                 |   |                       |                                         |  | <ul> <li>You must enter this PIN to access the remote veh<br/>services.</li> </ul> | icle      |
| • Enter the veri       | ification code                                                         |   |                       |                                         |  | CONFIRM & PROCEED                                                                  |           |
|                        | CONFIRM & PROCEED                                                      | ۵ |                       | Text Message                            |  | Sign In Page<br>COPYRIGHT © KIA CORP. ALL RIGHTS RESERV                            | /ED.      |

Enter a valid NZ mobile number and tab 'VERIFY'. A 6-digit verification code will be sent to your mobile. Enter this code into the Kia Connect App The final step is to create a PIN number. You will be required to enter this PIN to use the remote features within the app, such as remote lock/unlock etc.

### (3.1) Full Activation Process (Vehicle Setup in the App)

| Step 1.                                                                                                    | Step 2.                                                                                                    |                                                                                                    |
|----------------------------------------------------------------------------------------------------|----------------------------------------------------------------------------------------------------|----------------------------------------------------------------------------------------------------|
| Select Vehicle                                                                                                    | 💐 🏩 대 대 46% 🗎 오후 4:57                                                                                                    | 💐 🎬 🍱 대 46% 🗎 오후 4:57                                                                                                    |
|                                                                                                    | < Add Vehicle                                                                                                    | K Add Vehicle                                                                                                    |
| driver@kia.co.nz                                                                                                    | <b>Terms &amp; Conditions</b><br>To register your car for these services, please read & accept<br>the terms of use below.                                                                                                    | <b>Privacy policy</b><br>Please also read and accept the privacy terms below.                                                                                                    |
| Vehicle Under My Name<br>Register a vehicle under my name.<br>Add<br>Shared Vehicle<br>Try receiving Kia Connect user's shared vehicle.<br>Request | <ul> <li>Version: January 1, 2024</li> <li>1 Who we are         Kia New Zealand Limited has put together this Privacy         Policy to help you make informed decisions about sharing         your personal information with us. When we say "personal         information" we mean identifiable information about you         and users of your vehicle (where you have their consent to         provide us with that personal information). In this Privacy         Policy we refer to Kia Corporation and its subsidiaries and         affiliates collectively, as "Kia" "we," "us" or "our". Your         privacy rights are important to Kia, as is your trust in Kia's         products and services.         </li> <li>2 Terms and conditions for use of Kia Connect services         (CCS / OTA)</li> </ul> | January 1, 2024<br>Kia New Zealand Limited has put together this Privacy<br>Policy to help you make informed decisions about sharing<br>your personal information with us. When we say "personal<br>information" we mean identifiable information about you<br>and users of your vehicle (where you have their consent to<br>provide us with that personal information). In this Privacy<br>Policy we refer to Kia Corporation and its subsidiaries and<br>affiliates collectively, as "Kia" "we," "us" or "our". Your<br>privacy rights are important to Kia, as is your trust in Kia's<br>products and services.<br>This Kia Privacy Policy (this "Privacy Policy") describes how<br>we collect, store, use, and share your personal information<br>through our Kia Connected Car Service ("CCS") and Over<br>The Air ("OTA") update application via the vehicle<br>infotainment system or the CCS and OTA application s<br>(collectively the "Kia Connect Services"). It applies to: |
|                                                                                                    | IAGREE                                                                                                    | I AGREE                                                                                                    |

Tab 'Add' to register the vehicle

Read and agree to the Terms & Conditions and Privacy Policy

Stat

**Kia Connect** 

Off

More

### (3.2) Full Activation Process (Vehicle Setup in the App)

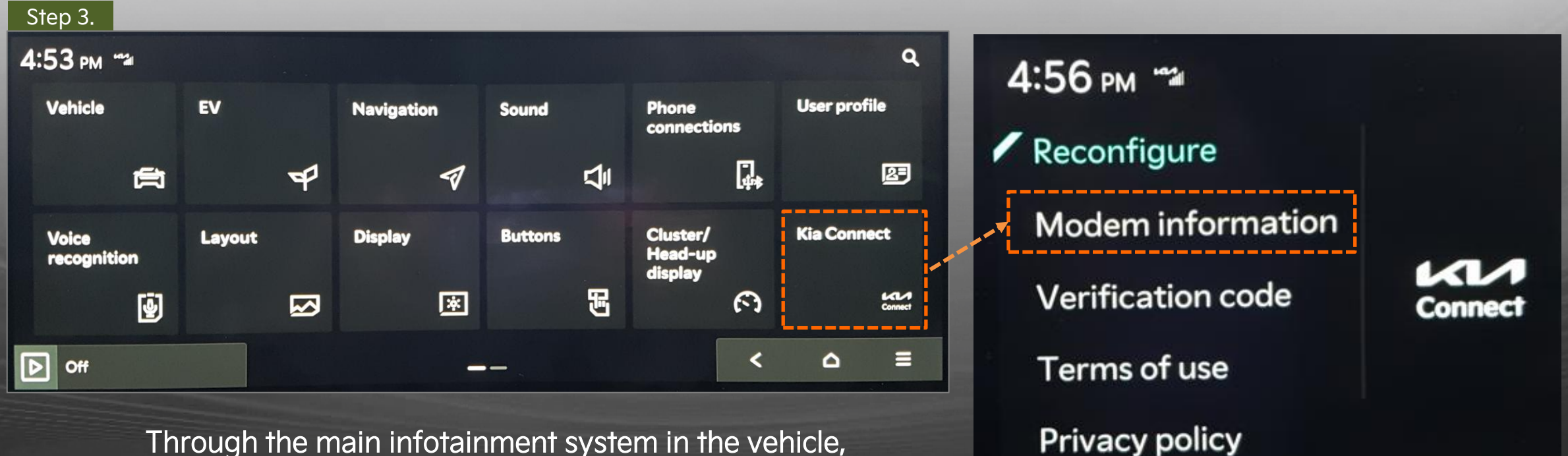

Through the main infotainment system in the vehicle, navigate to 'Kia Connect' tile. On the left side of the screen, select 'Modem information'

Recon

Status

### (3.3) Full Activation Process (Vehicle Setup in the App)

| Step 4.                                                             |                                                                                |
|---------------------------------------------------------------------|--------------------------------------------------------------------------------|
|                                                                     | 💥 🎬 🕼 46% 🗎 오후 4:58                                                            |
| <                                                                   | Add Vehicle                                                                    |
| Import                                                              | vehicle from Kia account                                                       |
| <ul> <li>To scan the QI<br/>the Kia Connect<br/>display.</li> </ul> | R code, access [Modem information] in<br>t menu on your vehicles' touchscreen  |
|                                                                     | QR CODE SCAN                                                                   |
| • Verification                                                      |                                                                                |
| 6-digit verifica                                                    | ation code                                                                     |
|                                                                     |                                                                                |
|                                                                     | ADD VEHICLE                                                                    |
|                                                                     |                                                                                |
| <ul> <li>If the QR code<br/>and enter the VI</li> </ul>             | e does not work, click the button below<br>IN (vehicle identification number). |
| the 'Kia C                                                          | connect' App, click the 'QR                                                    |
| Code Scan                                                           | ' button and scan the in-                                                      |

vehicle QR code.

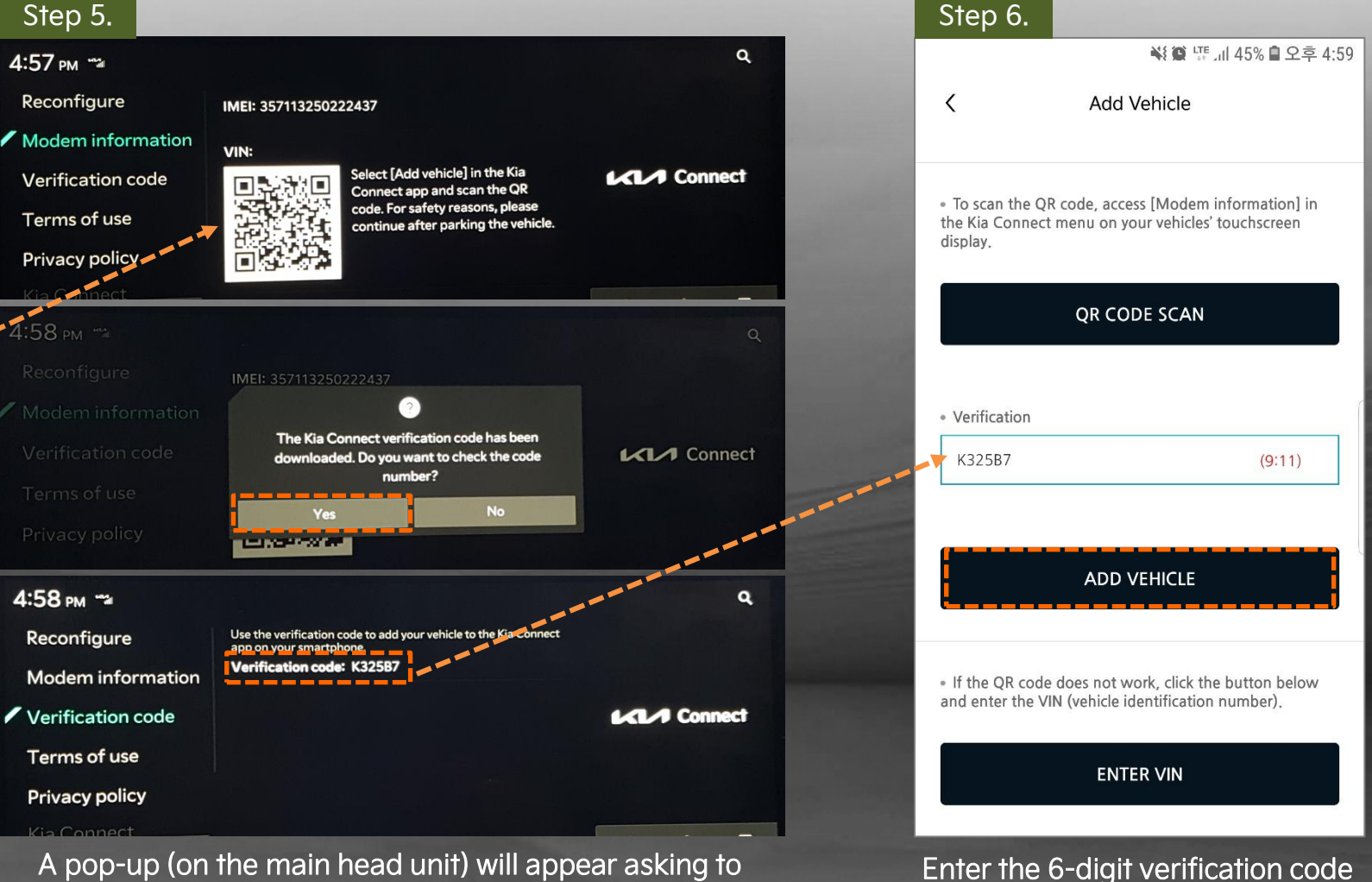

A pop-up (on the main head unit) will appear asking to "check the code number." Select "Yes" and enter the 6-digit verification code displayed on the infotainment system.

and tab "Add Vehicle"

Status

### (3.4) Full Activation Process (Vehicle Setup in the App)

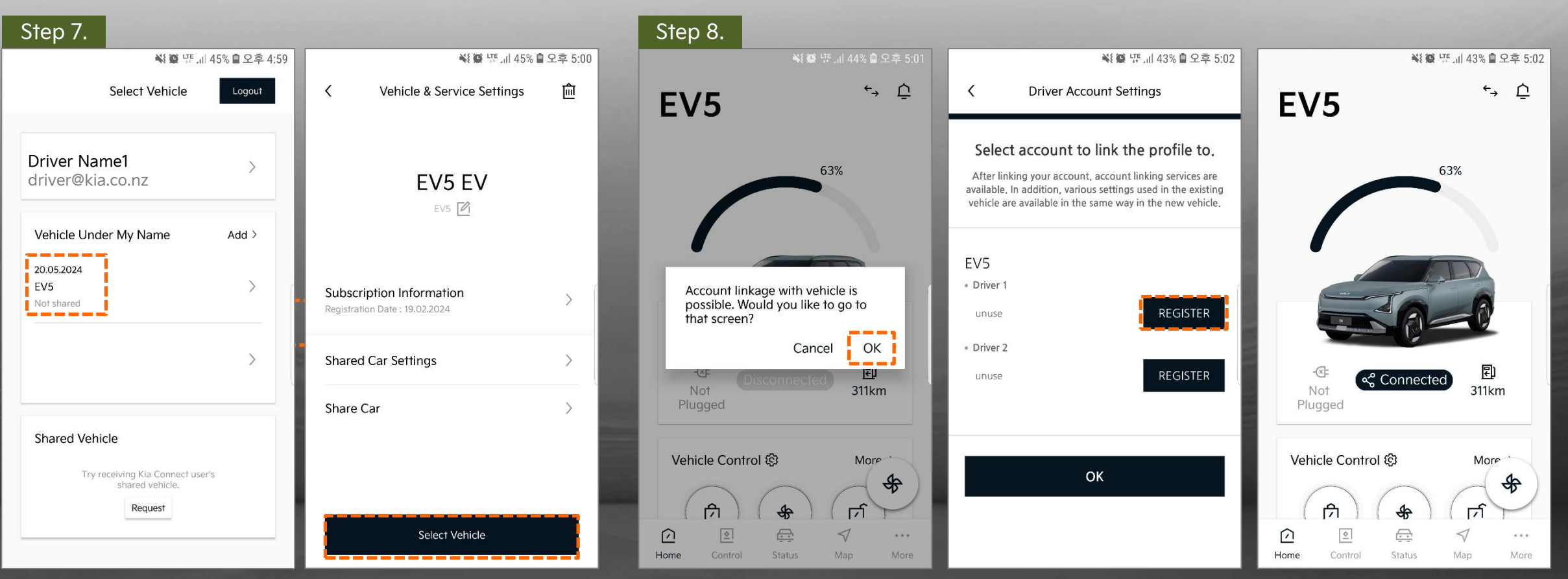

Select the registered vehicle and click 'Select Vehicle'

You will need to link your 'Kia Connect' account to the Driver Profile to save details such as radio stations, seat position, Air Conditioning settings, favourited map destinations and much more. To do this, when the app is opened it will ask you to link your account. Select 'OK' and then hit the 'Register' button as shown above.

More

## (3.5) Full Activation Process (Vehicle Setup in the App)

Home

| Step 9.                                                                                                    |                                                                                                    |
|----------------------------------------------------------------------------------------------------|----------------------------------------------------------------------------------------------------|
| 💐 🏩 🏣 대 42% 🛢 오후 5:05                                                                                                    | 💐 👰 🐺 네 42% 🗎 오후 5:0                                                                                                    |
| C Driver Account Settings                                                                                                    | C Driver Account Settings                                                                                                    |
| Select account to link the profile to.<br>After linking your account, account linking services are<br>available. In addition, various settings used in the existing<br>vehicle are available in the same way in the new vehicle. | Select account to link the profile to.<br>After linking your account, account linking services are<br>available. In addition, various settings used in the existing<br>vehicle are available in the same way in the new vehicle. |
| EV5<br>• Driver 1<br>driver@kia.co.nz<br>• Driver 2<br>unuse<br>Registering Please wait.<br>REGISTER                                                                                                    | EV5<br>• Driver 1<br>driver@kia.co.nz<br>• Driver 2<br>unuse<br>REGISTER                                                                                                    |
| ОК                                                                                                    | ОК                                                                                                    |

#### Once linked, it may take a minute to register.

When successfully linked, the Kia Connect App will give you the option to 'Remove' the linked account as shown in the screenshots.

## 2. Home

- Menu Navigation
- Main Screens
- My Vehicle Image & Battery Information
- Vehicle Control
- Edit Vehicle Control
- Valet Mode

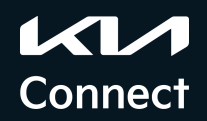

#### Home > Menu Navigation

There are 5 representative menus in total. You can enter the desired menu via the icon in the bottom navigation.

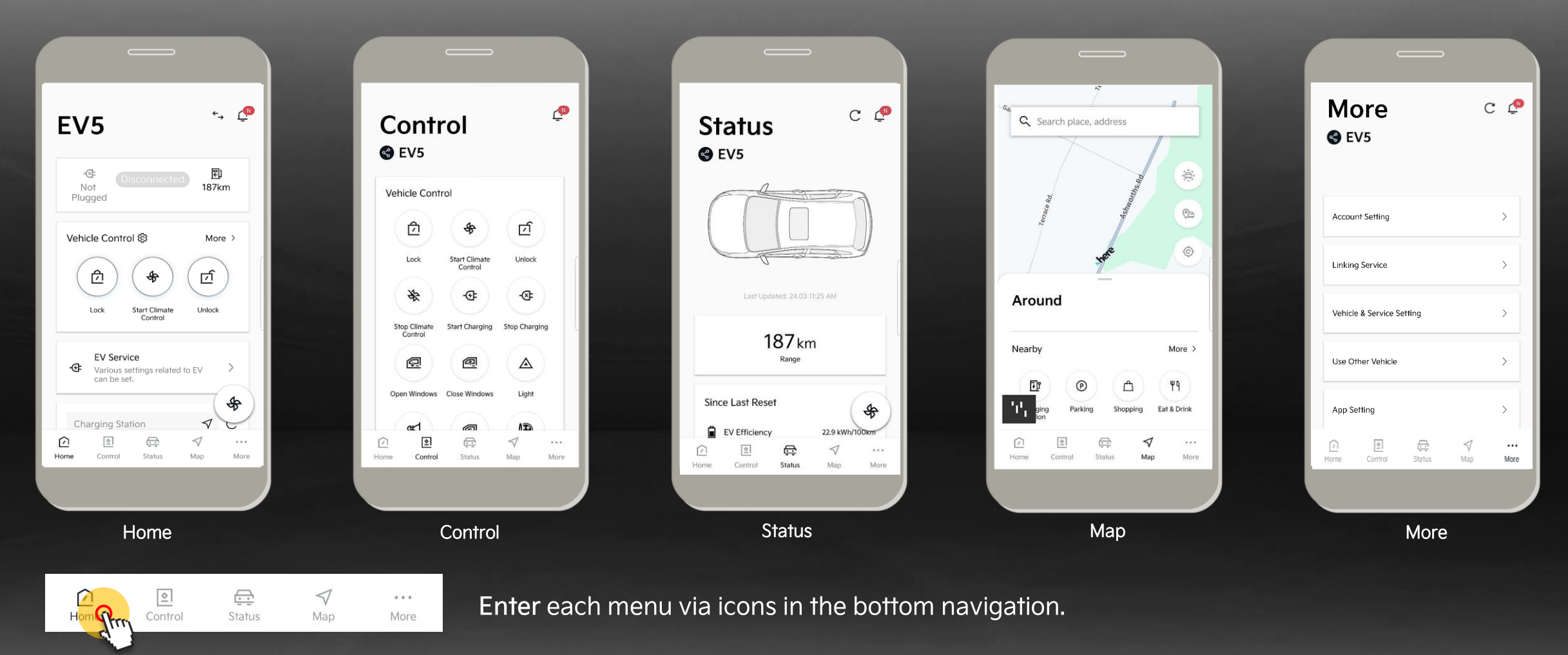

#### Home > Main Screens

Once your vehicle is registered, you can select it and enter the home screen.

The home screen displays information about your vehicle, plus current status of your vehicle, vehicle control buttons, available local charging stations, user calendar information, user profile settings etc.

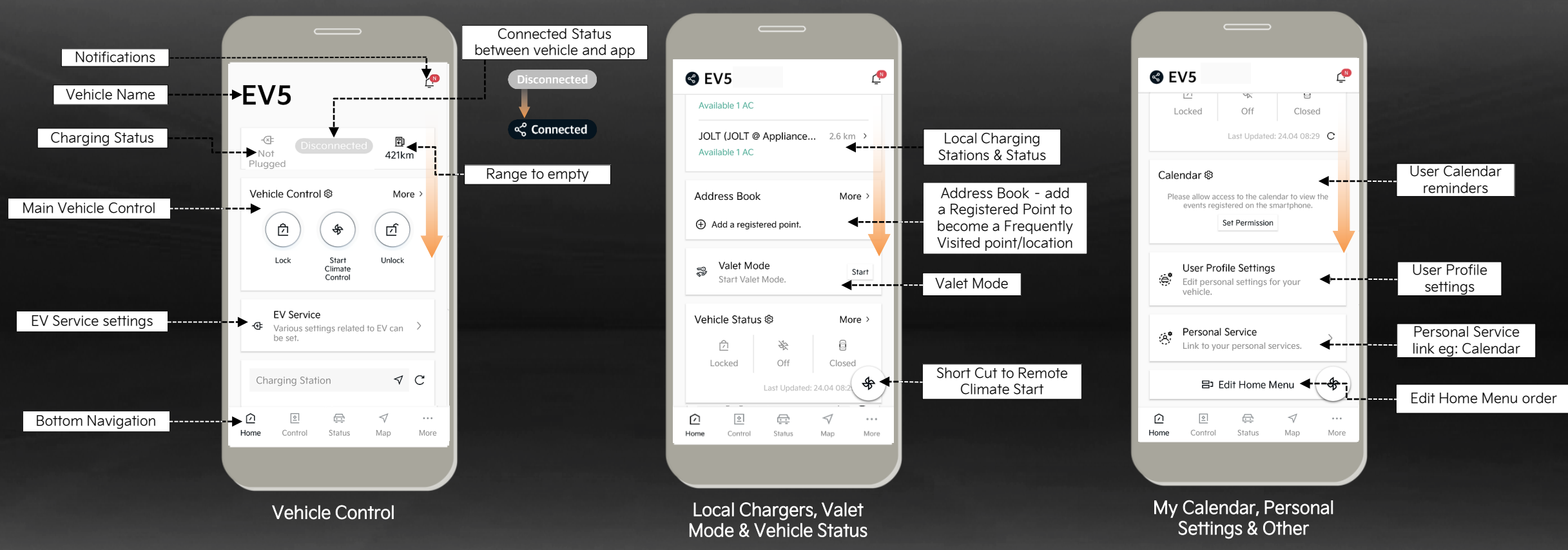

Map

#### Home > My Vehicle Image and Vehicle Control

This displays battery information at the top of the home screen and displays the current battery volume and target charge in separate colours compared to the total battery volume.

Home

If the current battery is less than 20 percent, a red colour gradient will be displayed, and if the current battery is more than 20 percent, or the vehicle is charging, blue will be displayed.

When the mode is set to Battery Conditioning - it displays a green-orange gradient colour animation.

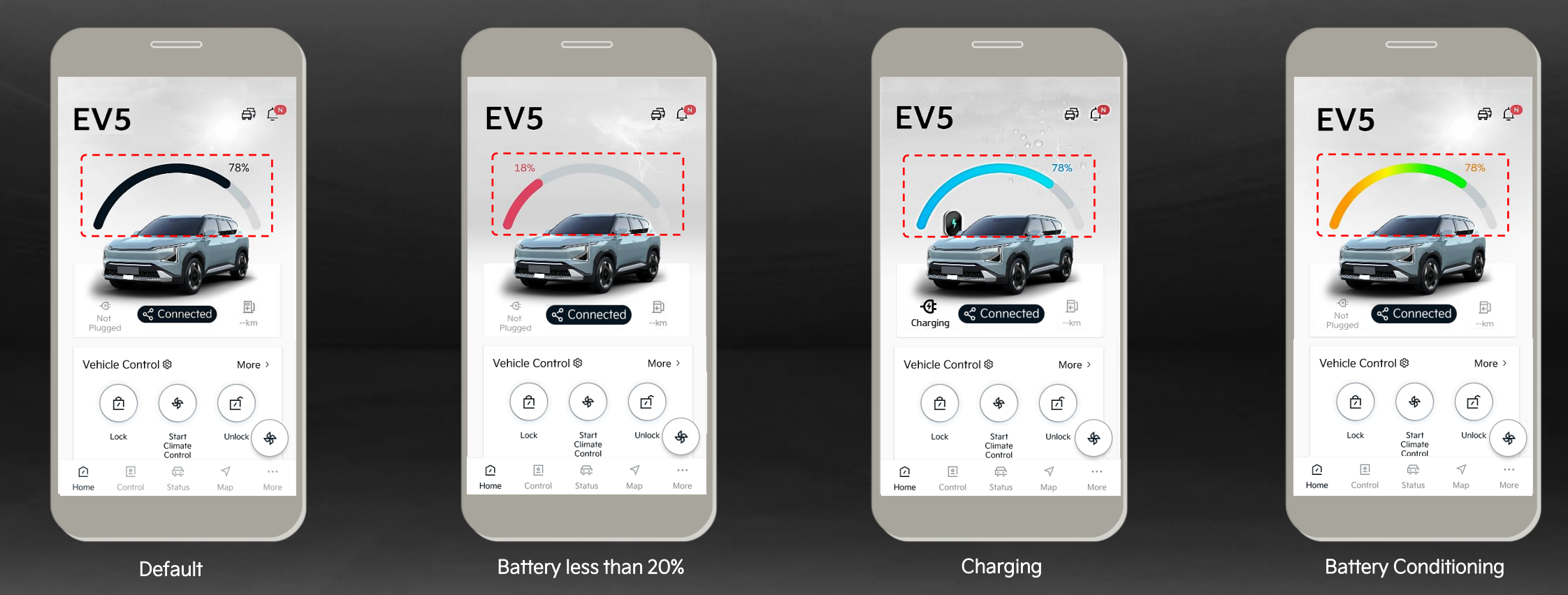

#### Home > Vehicle Control

Touch the Vehicle Control icon on the vehicle control card, then enter the PIN to send a command to the vehicle.

Home

When the command is sent to the vehicle, the result is displayed as a push message (pop-up). ( \* An animation will be displayed on the button icon while the Vehicle control command is successfully passed to the vehicle.)

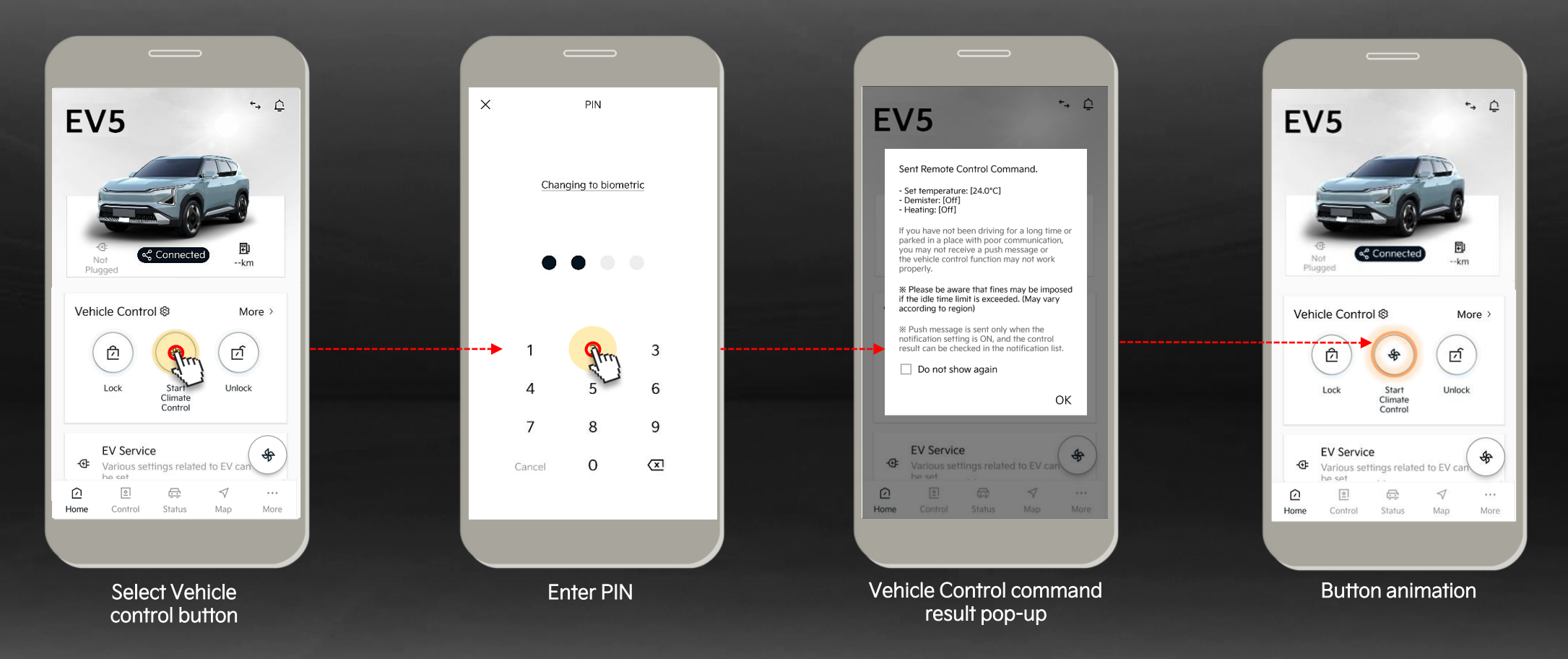

#### Home > Edit Vehicle Control

You can edit it with the button you want and place it on the home screen. Press and hold the vehicle control buttons to move it to the desired position.

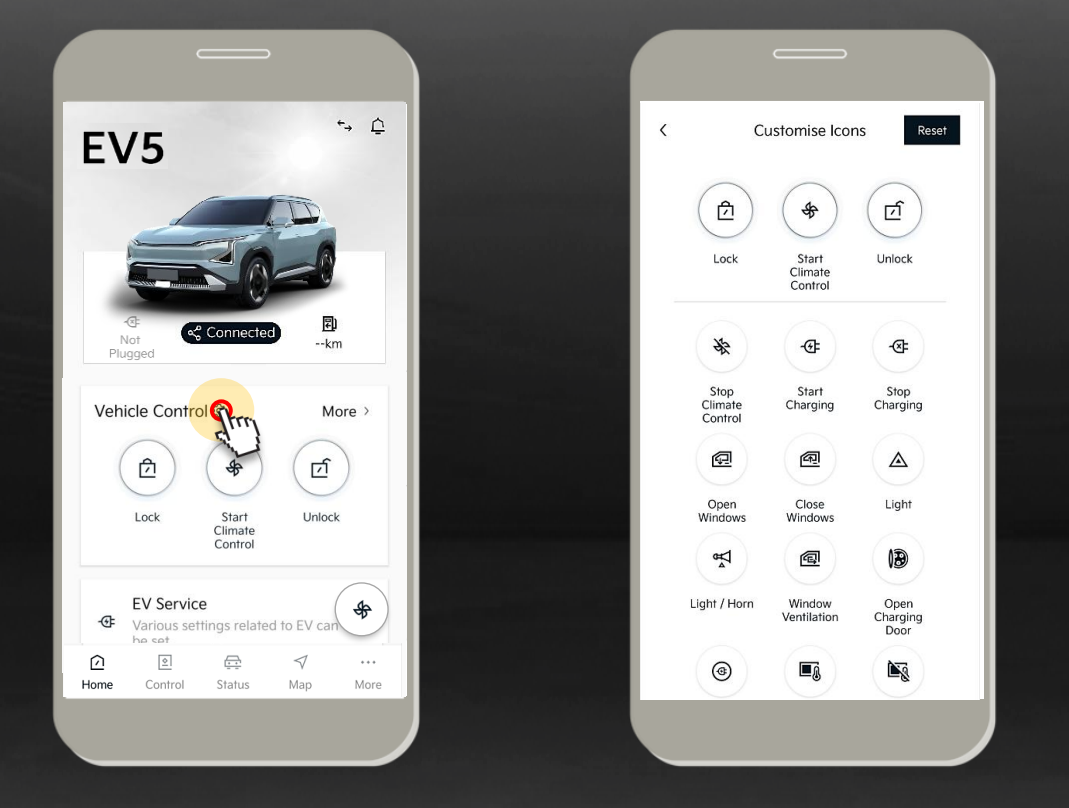

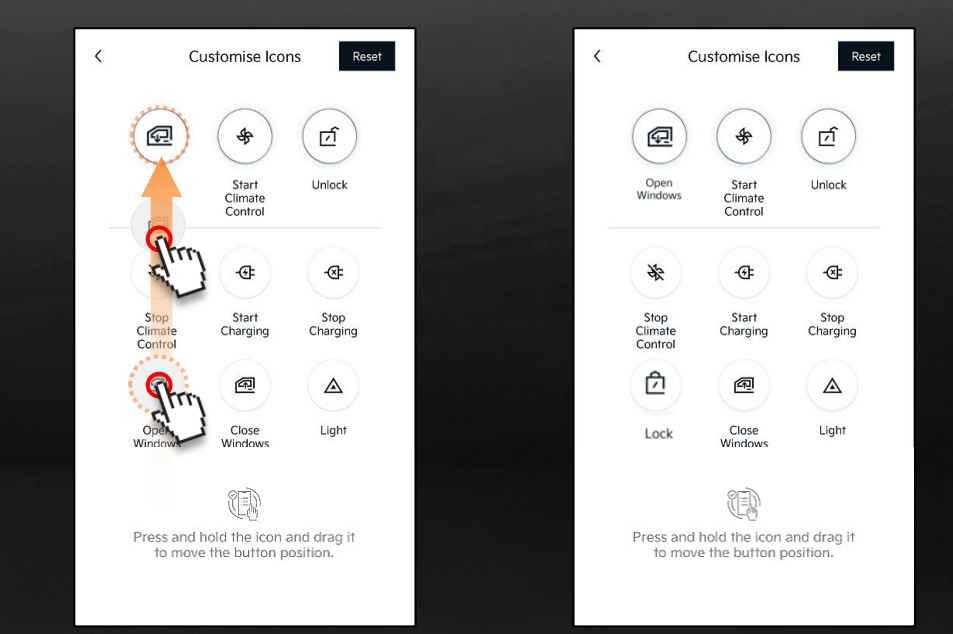

Tap and drag the icon you want to change the order to move it to the location you want to change. The three icons at the top of the screen are displayed on the Home screen.

#### Home > Valet Mode

The app will display information to check the status of Valet Mode when activated on the vehicle. You can check the time the Valet Mode was started, the time it was finished, total idle time etc.

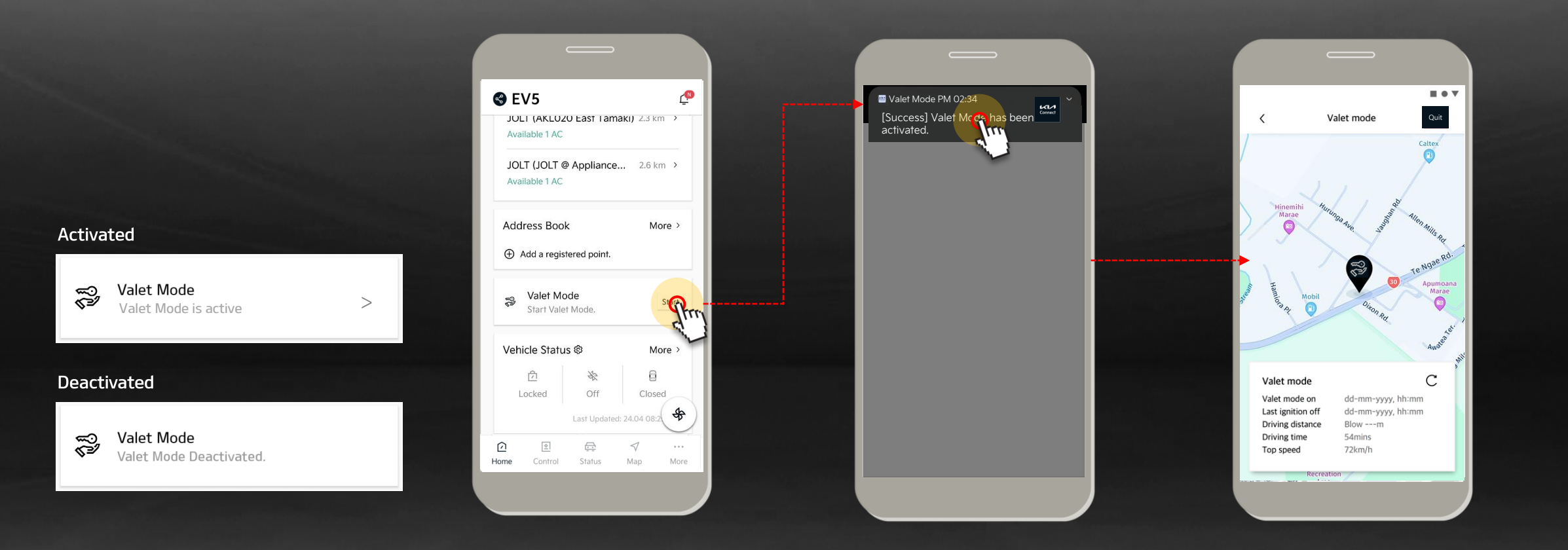

## 3. Control

- Main Screen
- Vehicle Control
- Climate Control / Demister settings
- Seat settings
- EV Service settings

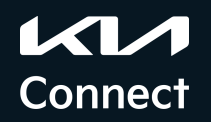

#### Control > Main Screen

Various vehicle controls are available remotely in the Vehicle Control menu. Cabin Climate Control, Demist, Seat Heating/Ventilation<sup>1</sup>, Battery Pre-Conditioning to name a few.

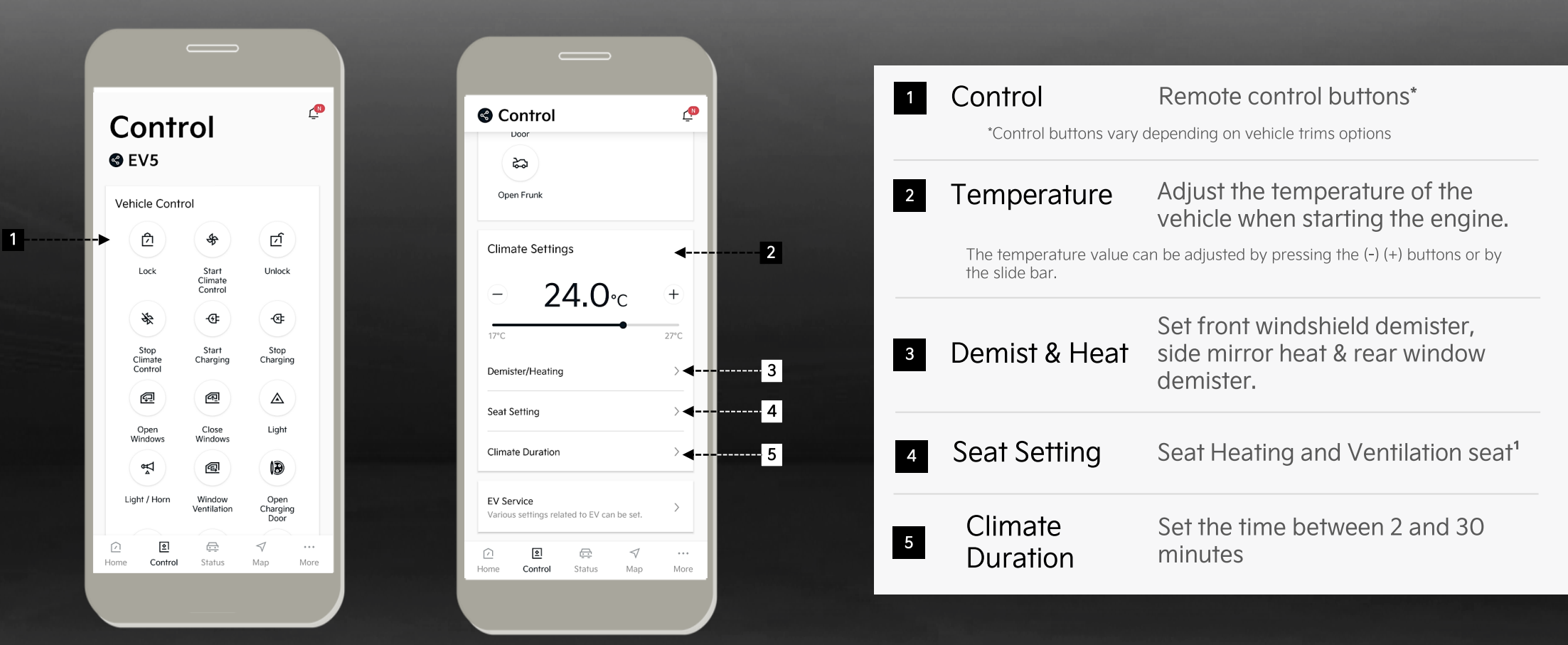

More

### Control > Vehicle Control

Touch the Vehicle Control icon on the vehicle control card, then enter the PIN to send a command to the vehicle.

When the command is sent to the vehicle, the result is displayed as a push message (pop-up). ( \* An animation will be displayed on the button icon while the Vehicle control command is successfully passed to the vehicle.)

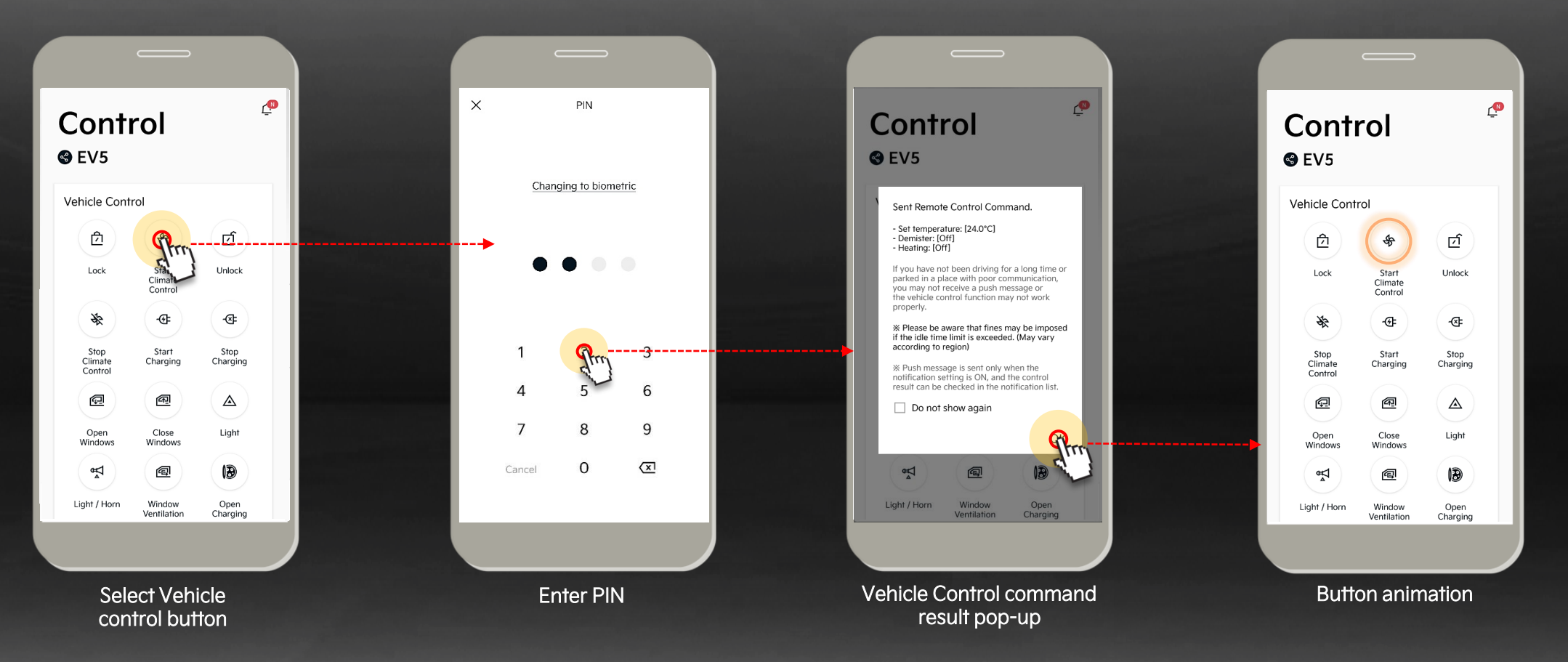

#### **Control >** Climate Control / Demister settings

When selecting the remote-control functions, you can set the interior cabin temperature.

Front Windscreen & Rear Tailgate demister, Heated Steering Wheel<sup>1</sup> and Heated Side Mirrors can also be set.

Home

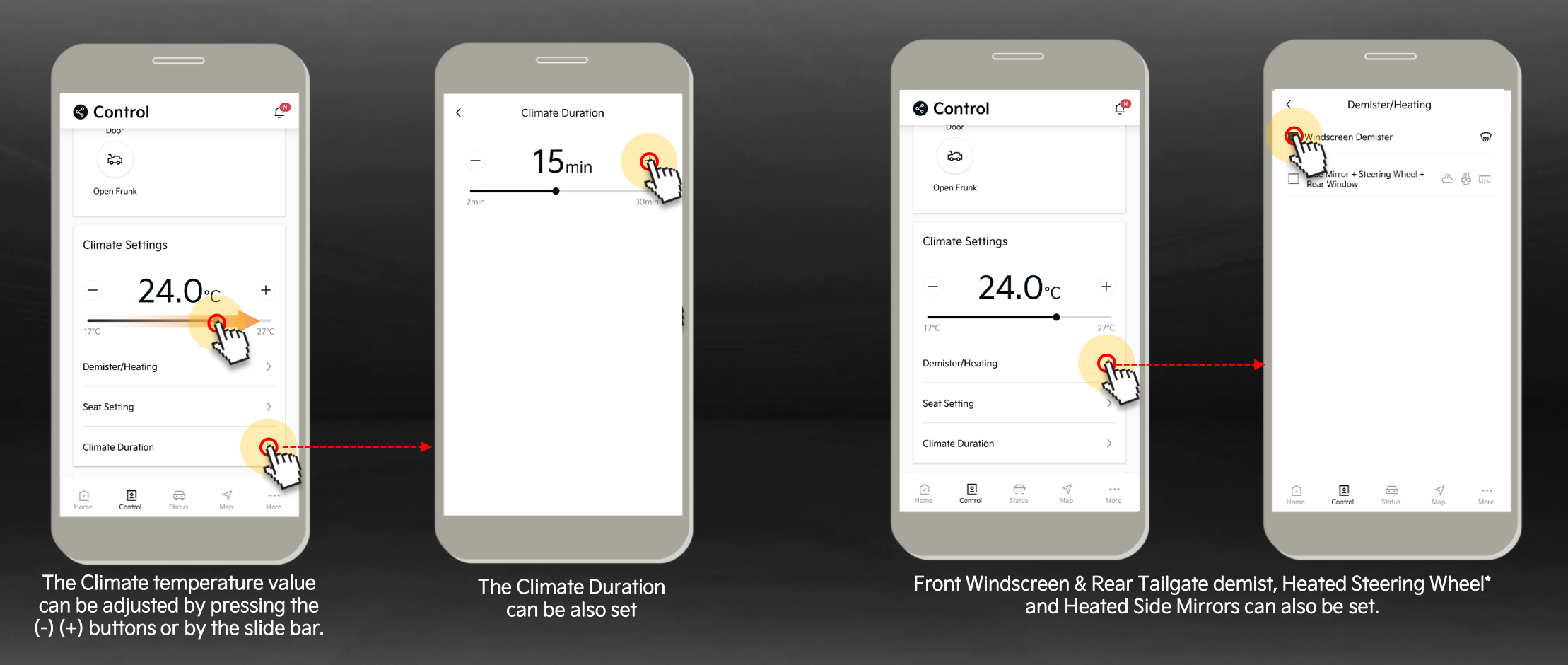

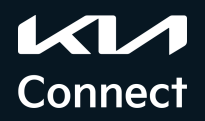

More

#### Control > Seat settings

Here you can set the seat Heating<sup>1</sup> and Ventilation<sup>2</sup> settings on the Seat Setting screen.

The Heating or Ventilation level can be adjusted by pressing the (-) or (+) buttons.

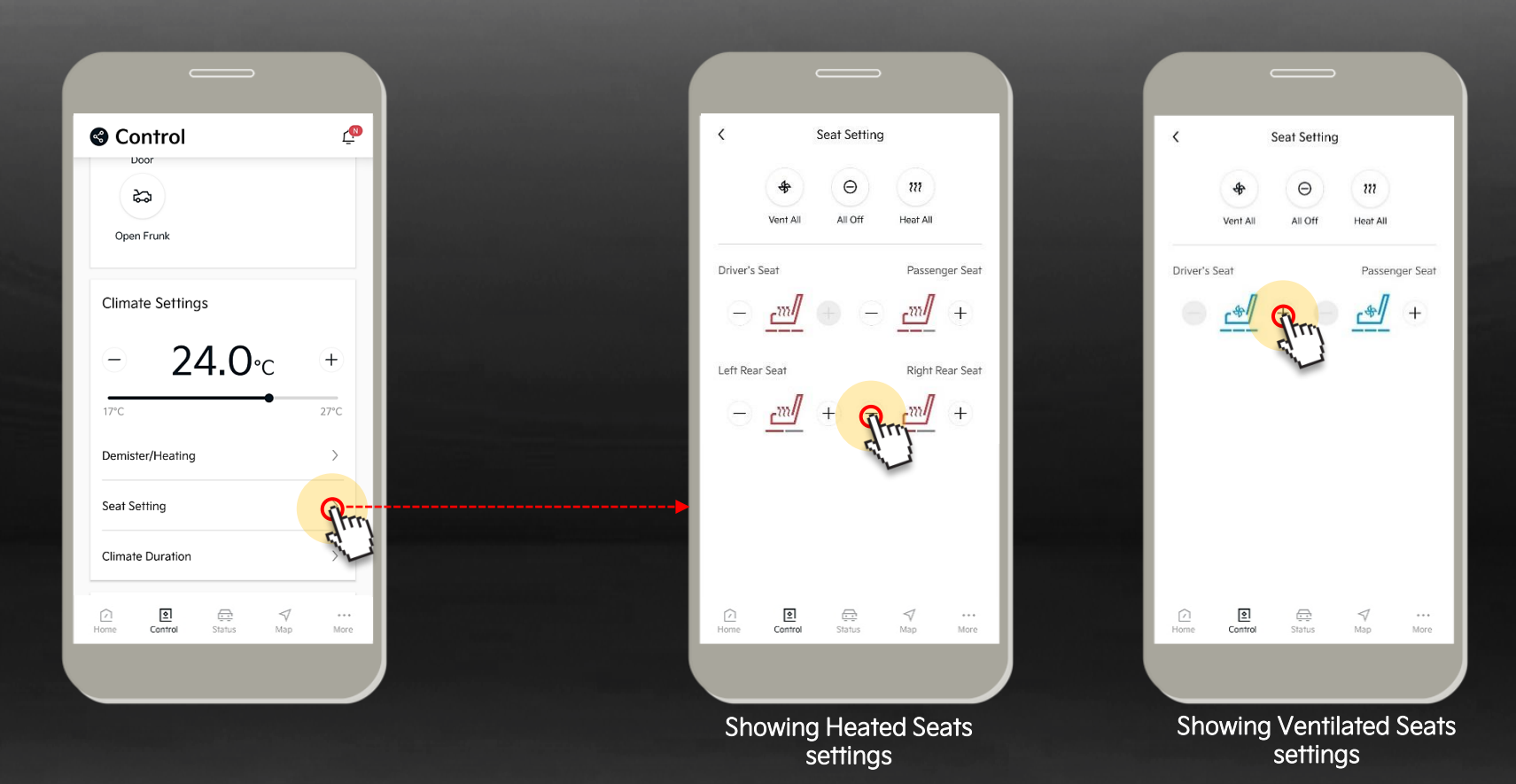

<sup>1</sup>Heated Front Seats available on EV5 Light+ 2WD, Earth 2WD and Earth AWD. Heated Front & Rear Outer Seats available on EV5 GT-Line AWD.

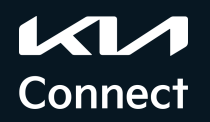

### Control > EV Service settings

Here you can set your schedule for electric charging.

If you select the reservation setting menu in the remote-control settings, you can reserve charging or set the departure time.

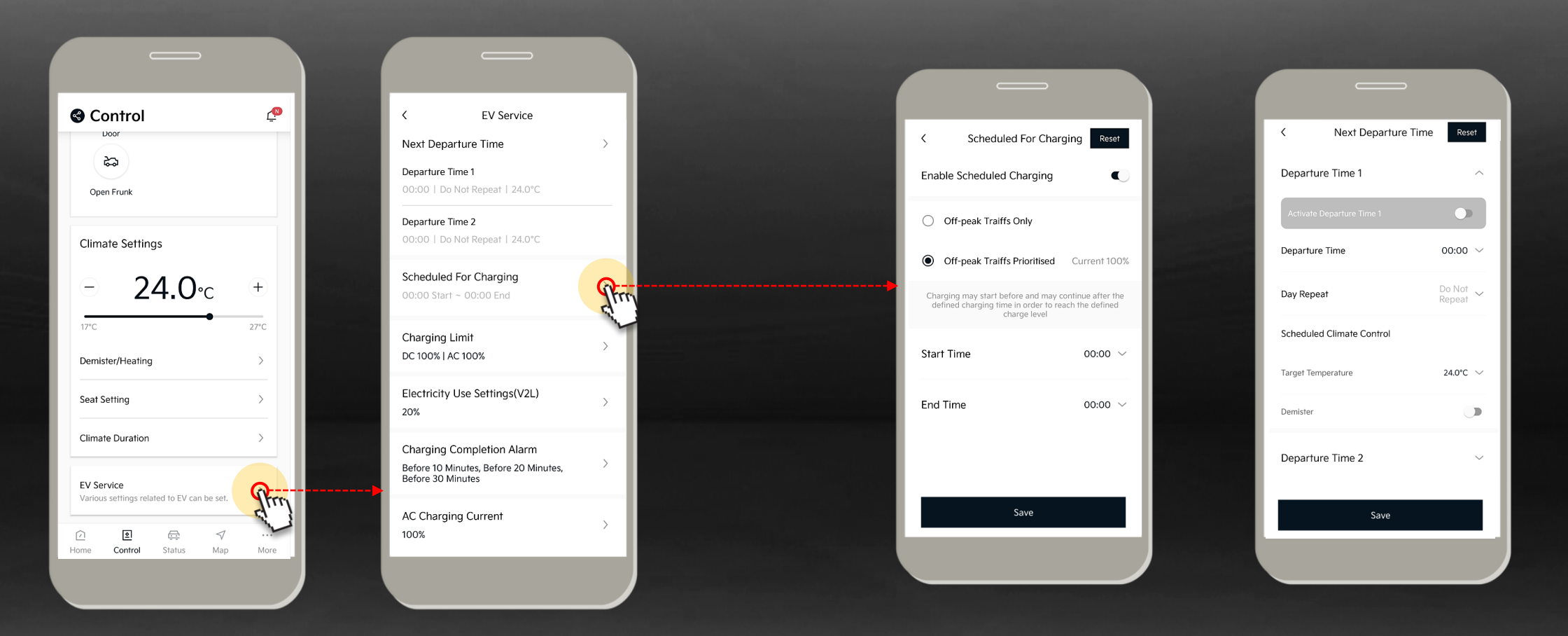

## 4. Status

Main screen & Car Status
Surround View Monitor
Monthly report

Home

Status

More

#### **Status >** Main screen & Car Status

A menu that displays the status of the vehicle, provides vehicle status information within the range of supported options through the top view of the vehicle and status icons for each function.

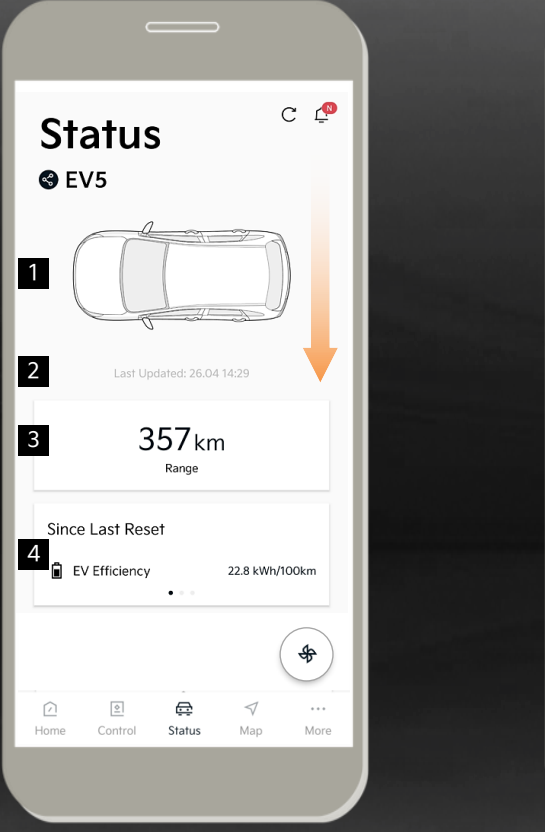

|           | Charging Status                        |                                         |
|-----------|----------------------------------------|-----------------------------------------|
| 5         | Battery Level @                        |                                         |
|           | Estimated chargir<br>: 21              | ng completion time<br>n 25min Remaining |
|           |                                        | 86% (Goal 100%)                         |
|           | - Charging                             | Standard Charging<br>(5.7kW)            |
|           | <ol> <li>Scheduled Charging</li> </ol> | Off                                     |
|           | Scheduled Climate Contr                | ol Off                                  |
|           | View Around My Vehicle                 | 9                                       |
| 6         | (B) Current View                       | >                                       |
|           | Stored Image List                      | >                                       |
| 7         | Locking Status <sub> 🗇</sub>           | \$                                      |
| - (<br>Ho | Locked                                 | √ ···<br>Map More                       |

| Status                                                                 |                                     | G            | Ĺ   |
|------------------------------------------------------------------------|-------------------------------------|--------------|-----|
| A/C / Heatin                                                           | ig Status                           | Details      | ; > |
| H.                                                                     | <u></u>                             | Sun .        |     |
| Off                                                                    | Off                                 | Off          |     |
| L222                                                                   | 211                                 |              |     |
| Off                                                                    | Off                                 |              |     |
| Others                                                                 |                                     | Details      | ; > |
| 8                                                                      |                                     | ŝ            |     |
| Closed                                                                 | Closed                              | Closed       |     |
| 5                                                                      | B                                   | +-           |     |
| Closed                                                                 | Opened                              | Good         |     |
| Vehicle Man<br>Vehicle Report<br>nforms you of th<br>nspections result | agement<br>e regular vehicle<br>Is. | (            | \$  |
|                                                                        | æ                                   | $\checkmark$ |     |

| 1  | Vehicle Status<br>Top View | Displays the current vehicle status with a birds-eye view image                               |
|----|----------------------------|-----------------------------------------------------------------------------------------------|
| 2  | Last Update                | Displays the date and time of the last received vehicle status                                |
| 3  | Remaining<br>Driving Range | Displays an indication of the vehicles estimated driving range                                |
| 4  | EV Efficiency              | Displays the EV Energy Efficiency since<br>the last reset, after charging and<br>current trip |
| 5  | Charging Status            | Displays the current battery level,<br>estimated completion time & charging<br>speed (kW)     |
| 6  | View Around<br>My Vehicle  | Displays an image captured from the vehicle's Surround View Monitor camera                    |
| 7  | Locking Status             | Displays the vehicles current locked/unlocked status                                          |
| 8  | A/C & Heating<br>Status    | Displays the vehicles current A/C or Heating status                                           |
| 9  | Others                     | Displays the status of the vehicle's<br>doors, sunroof, boot, hood and charge<br>flap         |
| 10 | Vehicle Report             | Vehicle Report providing monthly vehicle operation and status information                     |

\*Remote Control features will vary depending on trim level specifications. See EV5 brochure or website for accurate trim specification. <sup>1</sup>Surround View Monitor available on EV5 Light+ and up <sup>2</sup>Sunroof exclusive to EV5 GT-Line trim only

Status

#### Status > Surround View Monitor (SVM)

On EV5 Light+ and above trims - the 'Surround View Monitor' (SVM) feature is displayed separately on the vehicle status screen. When entering the menu, you can select to view a current image capture (static) from around the vehicle according to the camera angle.

Home

To save that image press the save image button: 😥 To view your saved images go to the Stored Image List folder.

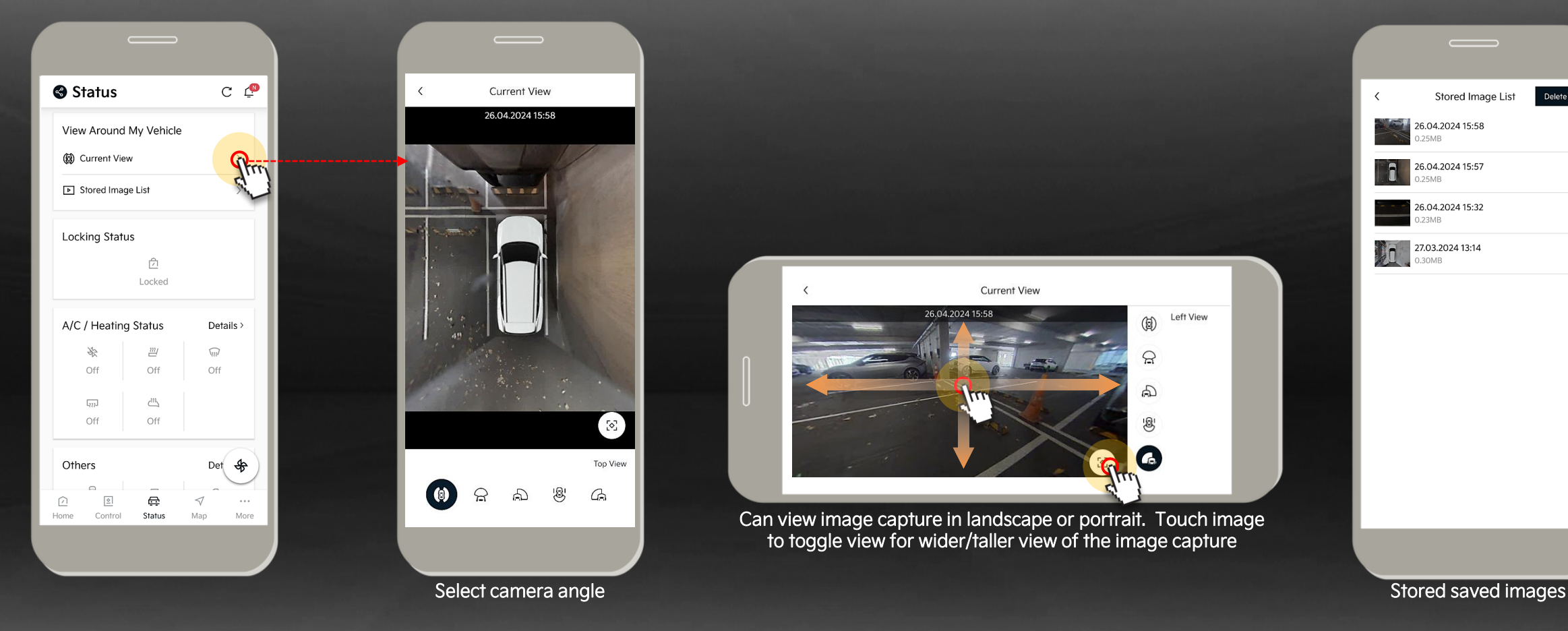

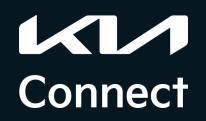

Status

Мар

More

#### Status > Monthly Report

The monthly report provides monthly driving information and fault diagnosis information for the vehicle.

Driving Info Summary & Detail with Distance, Time, Average Speed. Energy Consumption detail and Fault Diagnosis report.

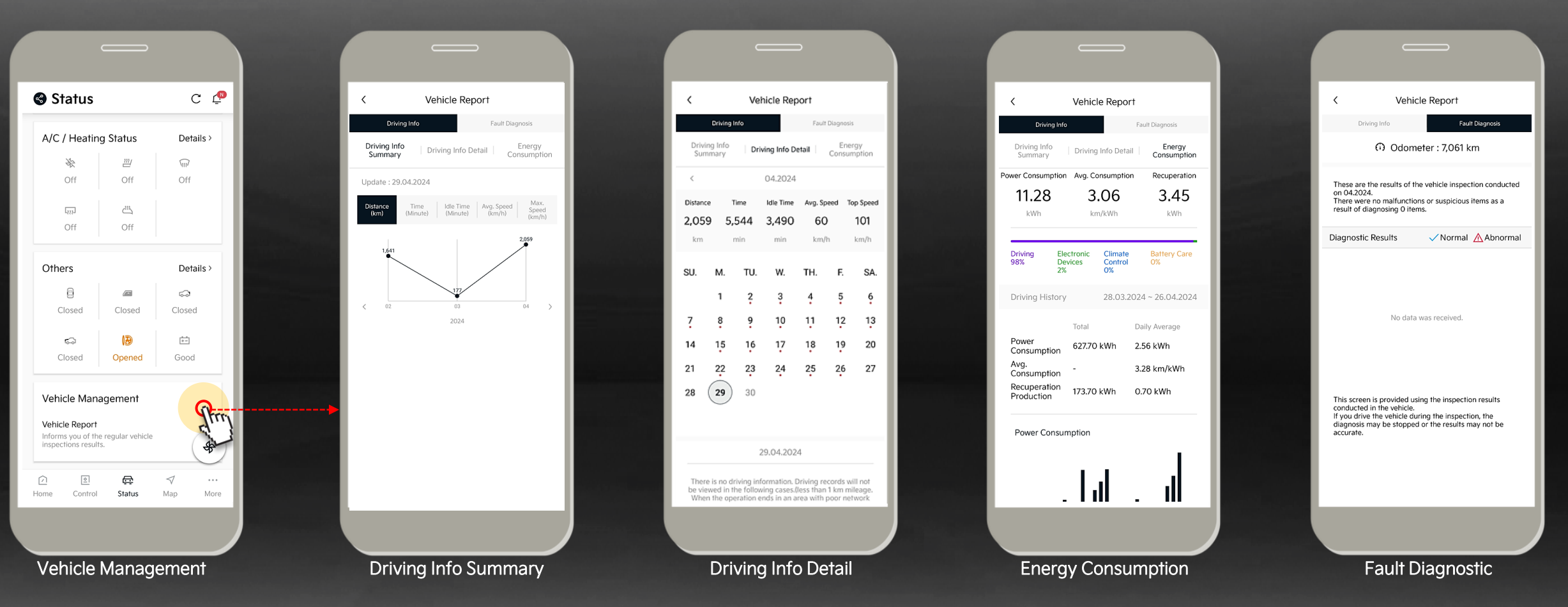

## 5. Map

- Main screen
- Find my Car
- My Vehicle Location & current Remaining Charge Range
- Search process
- Send to Car

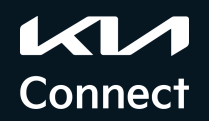

#### Map > Main screen

The main screen is divided into a map and a lower information area. You can add a Registered Point for the Address Book, search for nearby Charging Stations, Parking, Shopping and Food Establishments.

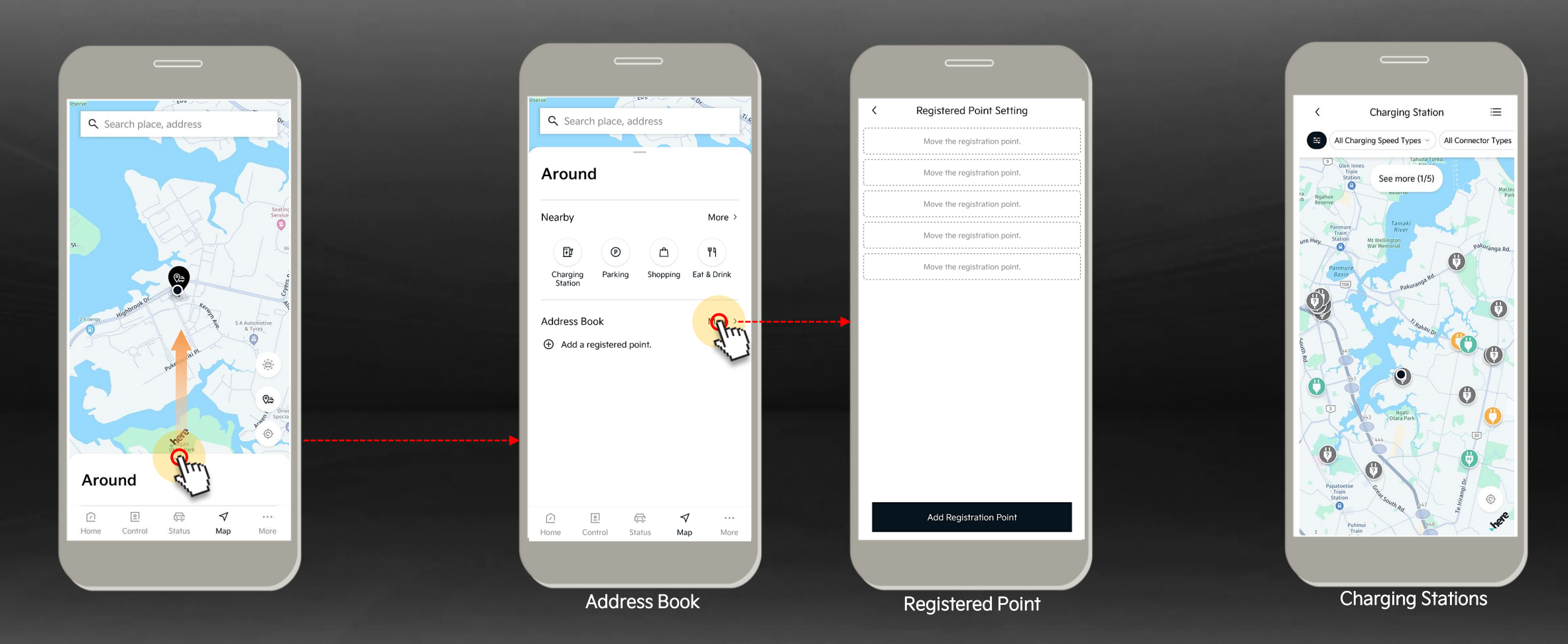

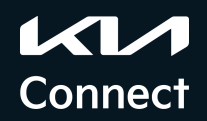

Statu

Map

More

#### Map > Find My Car

By selecting the Find My Car Location button on the map 😕 you can display the location of your currently parked vehicle on the map. You need to enter your 4-digit PIN number, and the result is possible only if it is within 3km from the current location.

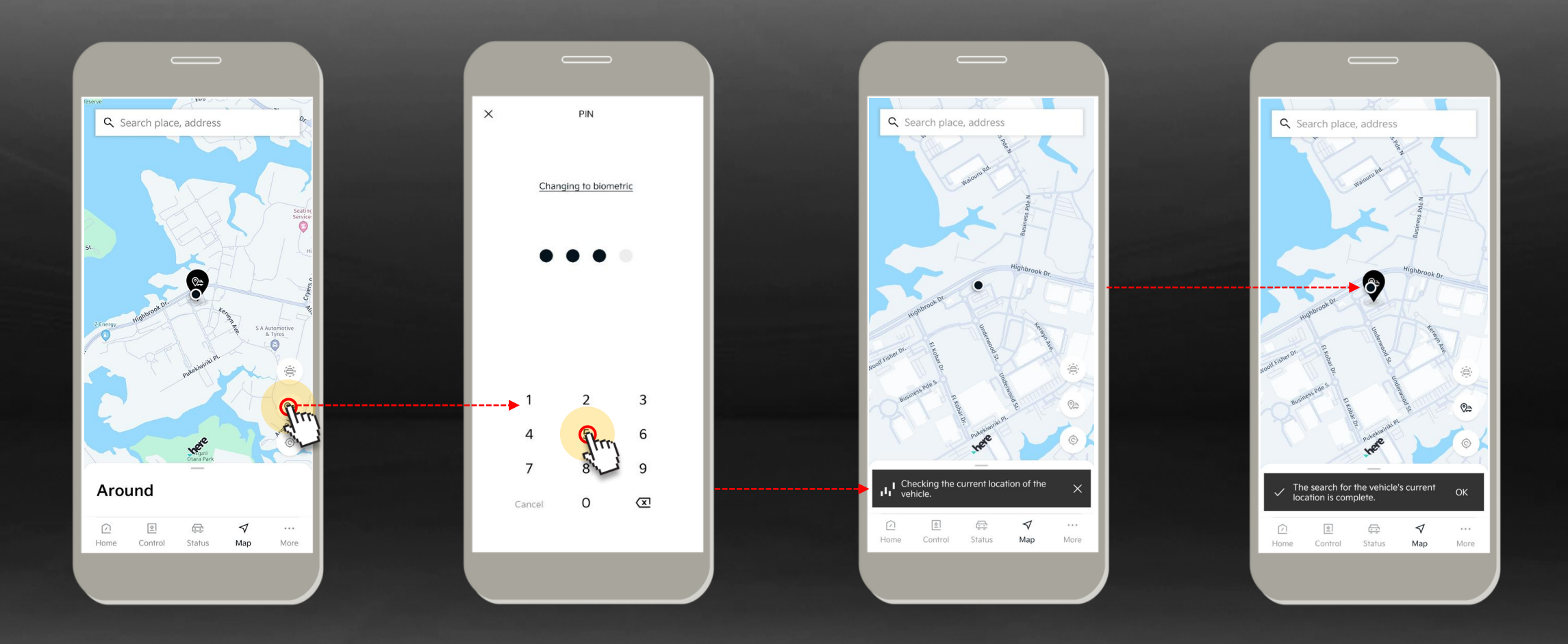

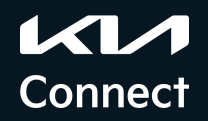

Statu

ſ

Map

#### Map > My Vehicle Location & current Remaining Charge Range

Home

If you touch the vehicle marker on the map 🛞 you can see the detailed address of the vehicle's location. You can then be guided to the detailed location of the vehicle through AR guidance and map guidance.

If you touch the Remaining Charge Range marker on the map 🧼 you will be shown the remaining charge distance radius from location on the map.

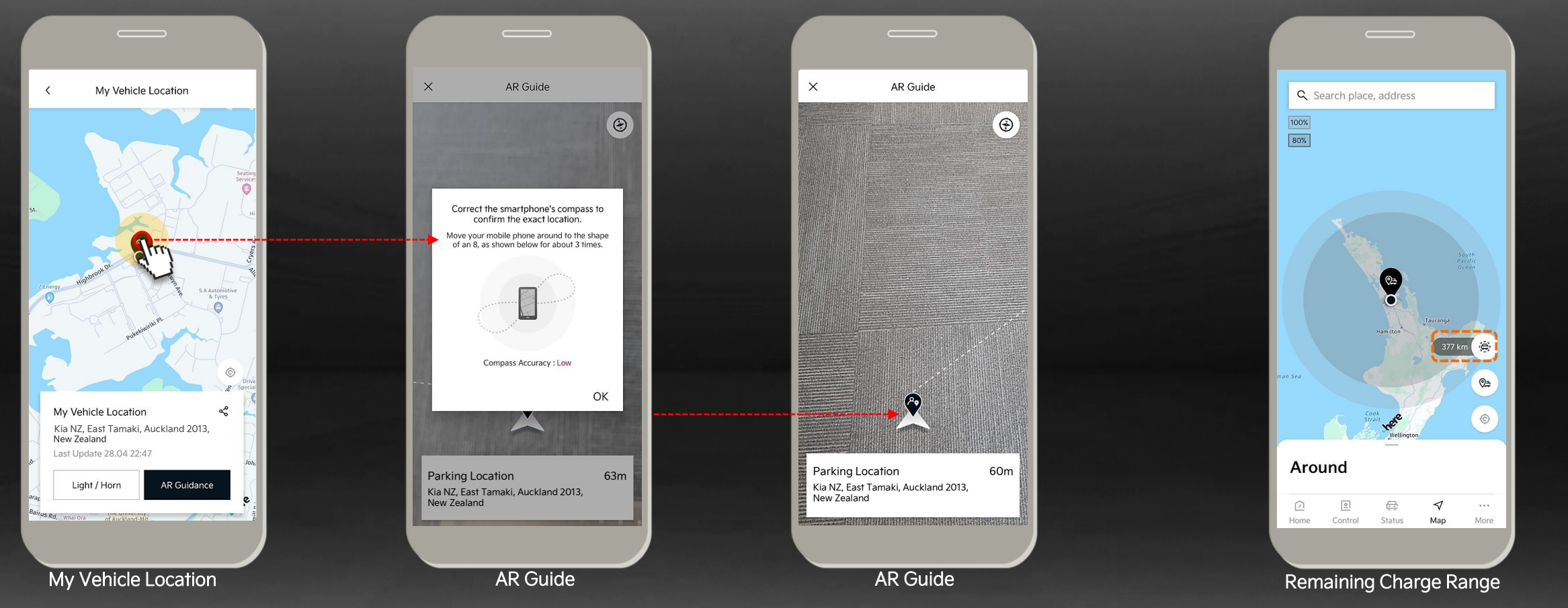

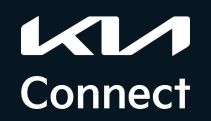

#### Map > Search Nearby

Selecting a Nearby search category displays a list of nearby Charging Stations, Parking Locations, Food Establishments and Shopping/Retail Locations. These will be shown based on the closest proximity to your current location.

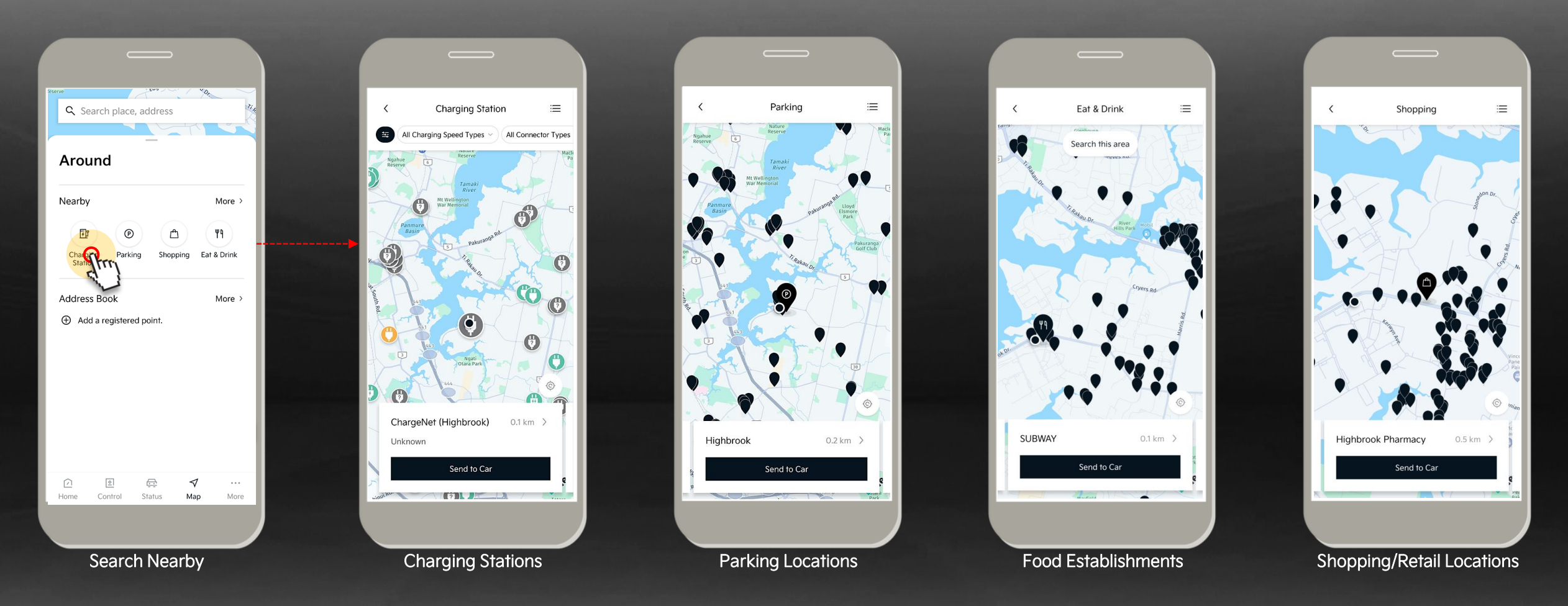

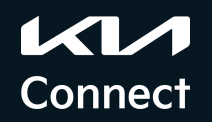

#### Map > Search process

In the search area at the top of the recent search screen, you can search for your desired location, and you can also check detailed information about your searched location.

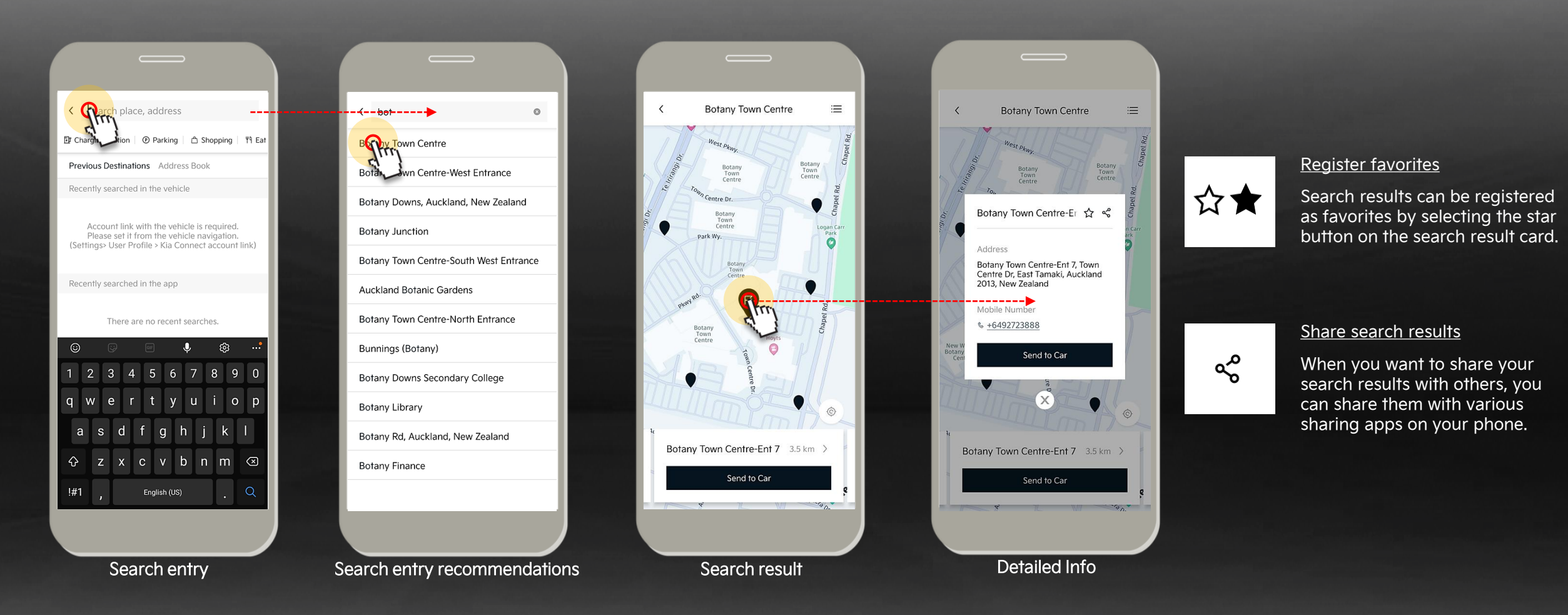

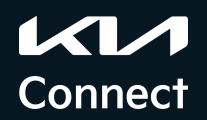

#### Map > Send to Car

Given the user's vehicle and the app are connected, the destination searched by the app can be sent to the registered vehicle. The destination delivered to the vehicle can be checked on the vehicle navigation display when the vehicle is turned on, and route guidance to the destination can be received.

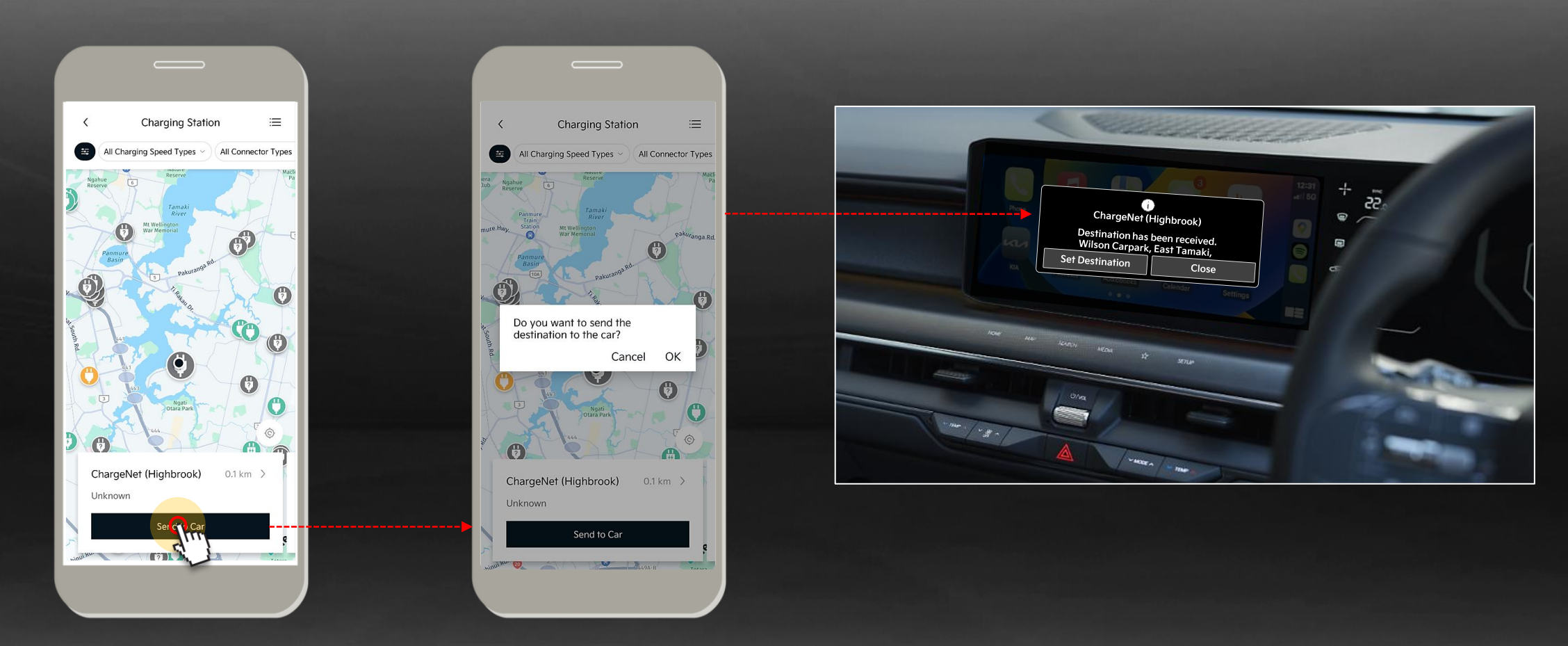

## 6. More

Main screen
Account Settings
Vehicle & Service Settings
App Settings
Customer Service Centre

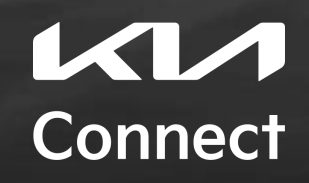

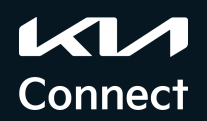

#### More > Main Screen

On the More screen, you can perform major settings for the account and subscription information of the subscribed service, and app functions. In addition, you can check the list of departure notification registered by the customer and the safe driving habits that can check the customer's main driving habits.

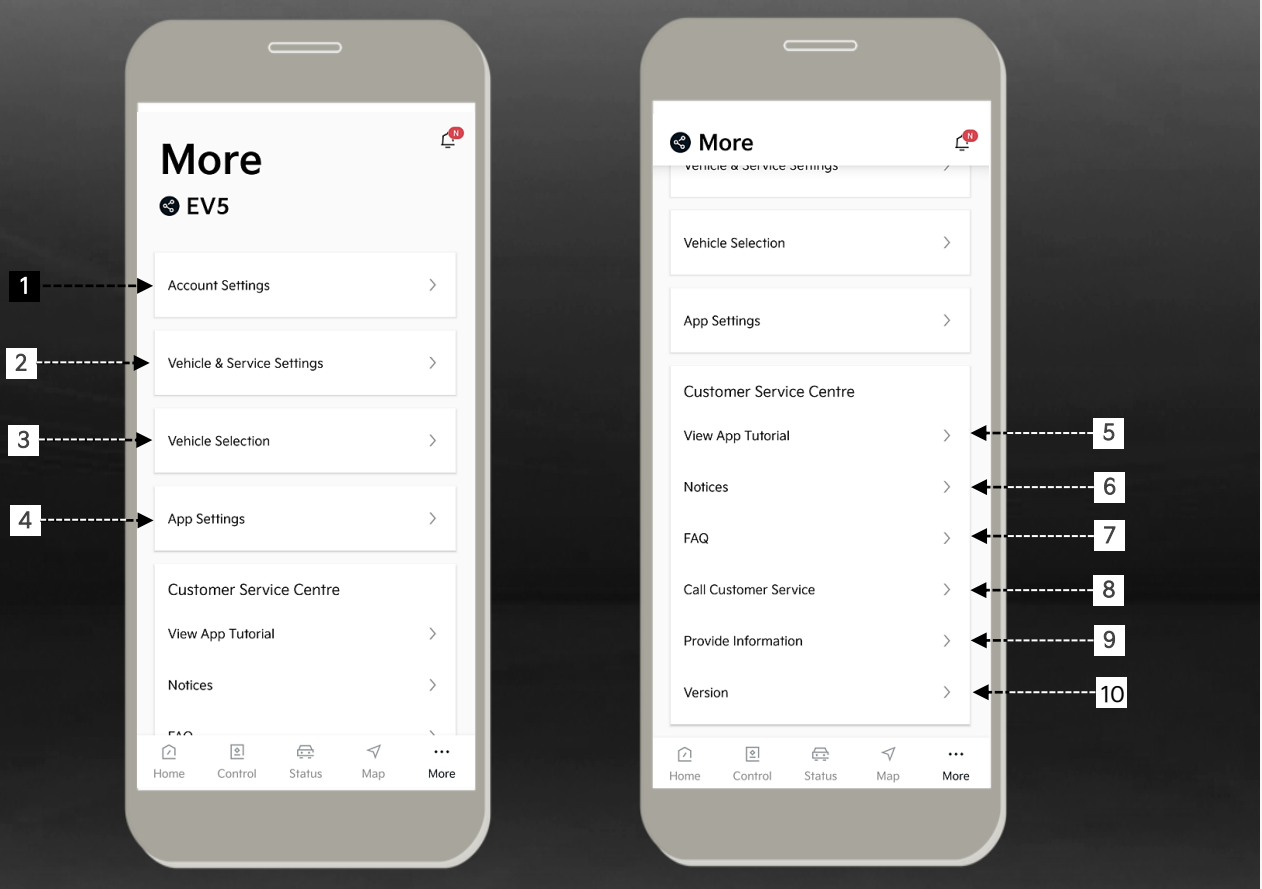

| 1                | Account Settings                                                                               | Go to user account information screen                                                                                                    |
|------------------|------------------------------------------------------------------------------------------------|----------------------------------------------------------------------------------------------------|
| 2                | Vehicle &<br>Service Settings                                                                  | Go to the detailed screen of the selected vehicle - User Profile, Calendar etc                                                                                                    |
| 3                | Vehicle Selection                                                                              | Show registered vehicles under user's name, shared vehicles                                                                                                    |
| 4                | App Settings                                                                                   | Go to the app's main settings screen                                                                                                    |
| 5                | View App<br>Tutorial                                                                           | View tutorials on all app features                                                                                                    |
|                  |                                                                                                |                                                                                                    |
| 6                | Notices                                                                                        | Shows any notices regarding the vehicle                                                                                                    |
| 6<br>7           | Notices<br>Frequently Asked<br>Questions                                                       | Shows any notices regarding the vehicle<br>Provides answers to your urgent most<br>frequently asked questions                                                                                                 |
| 6<br>7<br>8      | Notices<br>Frequently Asked<br>Questions<br>Call Customer<br>Service                           | Shows any notices regarding the vehicleProvides answers to your urgent most<br>frequently asked questionsQuick access to call our customer<br>service centre                                                  |
| 6<br>7<br>8<br>9 | Notices<br>Frequently Asked<br>Questions<br>Call Customer<br>Service<br>Provide<br>Information | Shows any notices regarding the vehicleProvides answers to your urgent most<br>frequently asked questionsQuick access to call our customer<br>service centreMove to the web screen and check the<br>main FAQs |

<sup>1</sup>Remote Control features will vary depending on trim level specifications. See EV5 brochure or website for accurate trim specification.

More

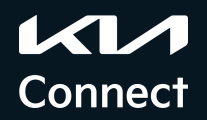

#### More > Account Settings

On the Account Setting screen of More, you can change and reset the password used when logging in and change and reset the password (PIN) necessary for vehicle control such as remote control or finding the vehicle location.

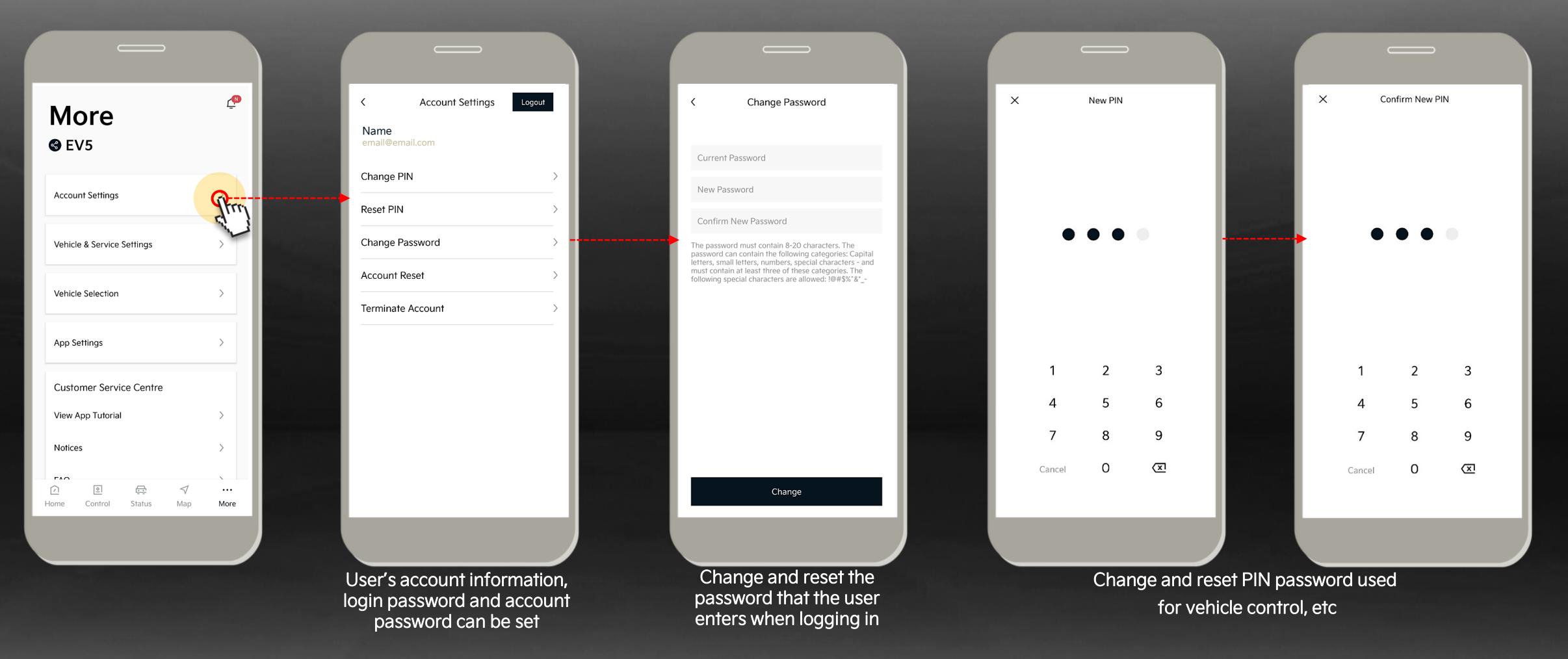

#### More > Vehicle & Service Settings

Vehicle and Service Settings gives you the ability to view the current subscription information, change the vehicle name and update the User Profile including the Profile Image. Personal Service relates to any personal features added, such as the users Calendar.

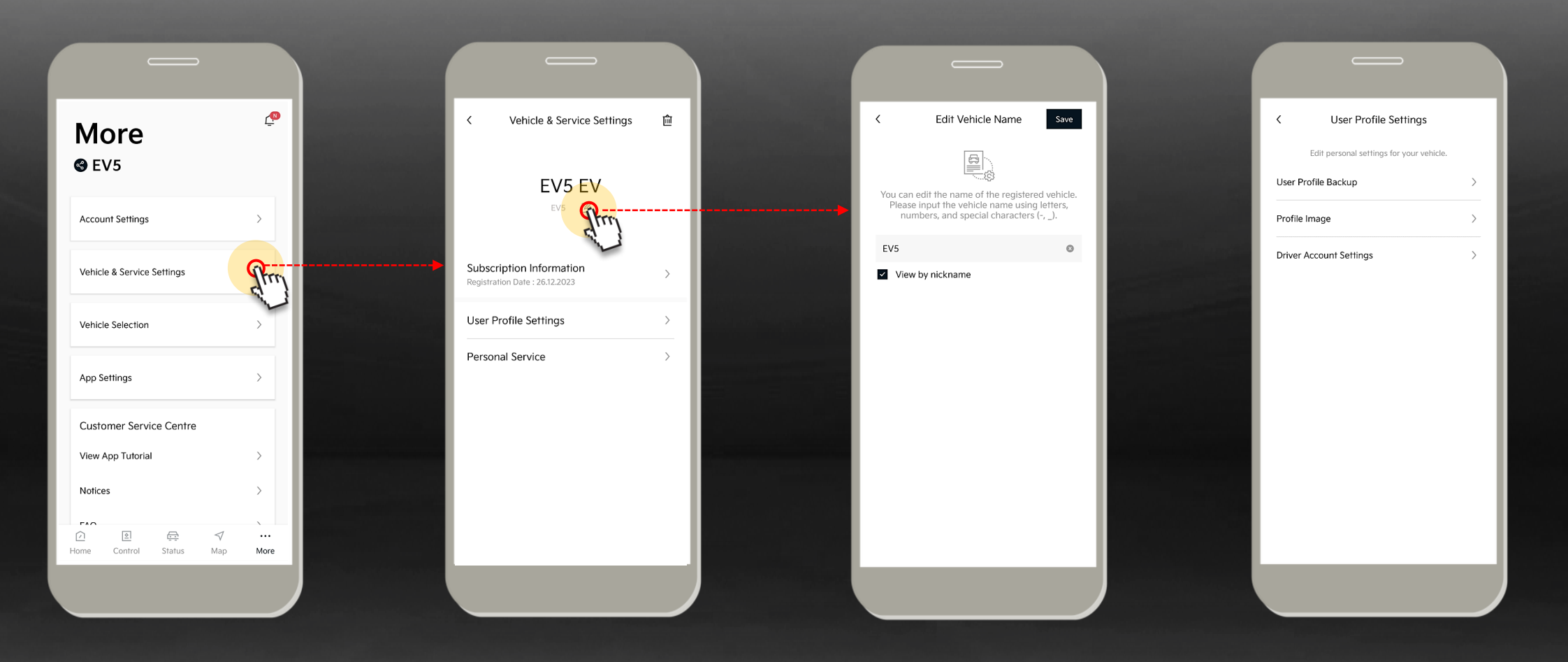

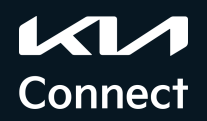

#### More > App Settings

Here you can configure the main functions and settings of the Kia Connect app. You can set whether to receive push message notifications, biometric recognition (for supported smartphones), and sound effects during remote control transmission. You can also set up various Push message notifications provided by the app.

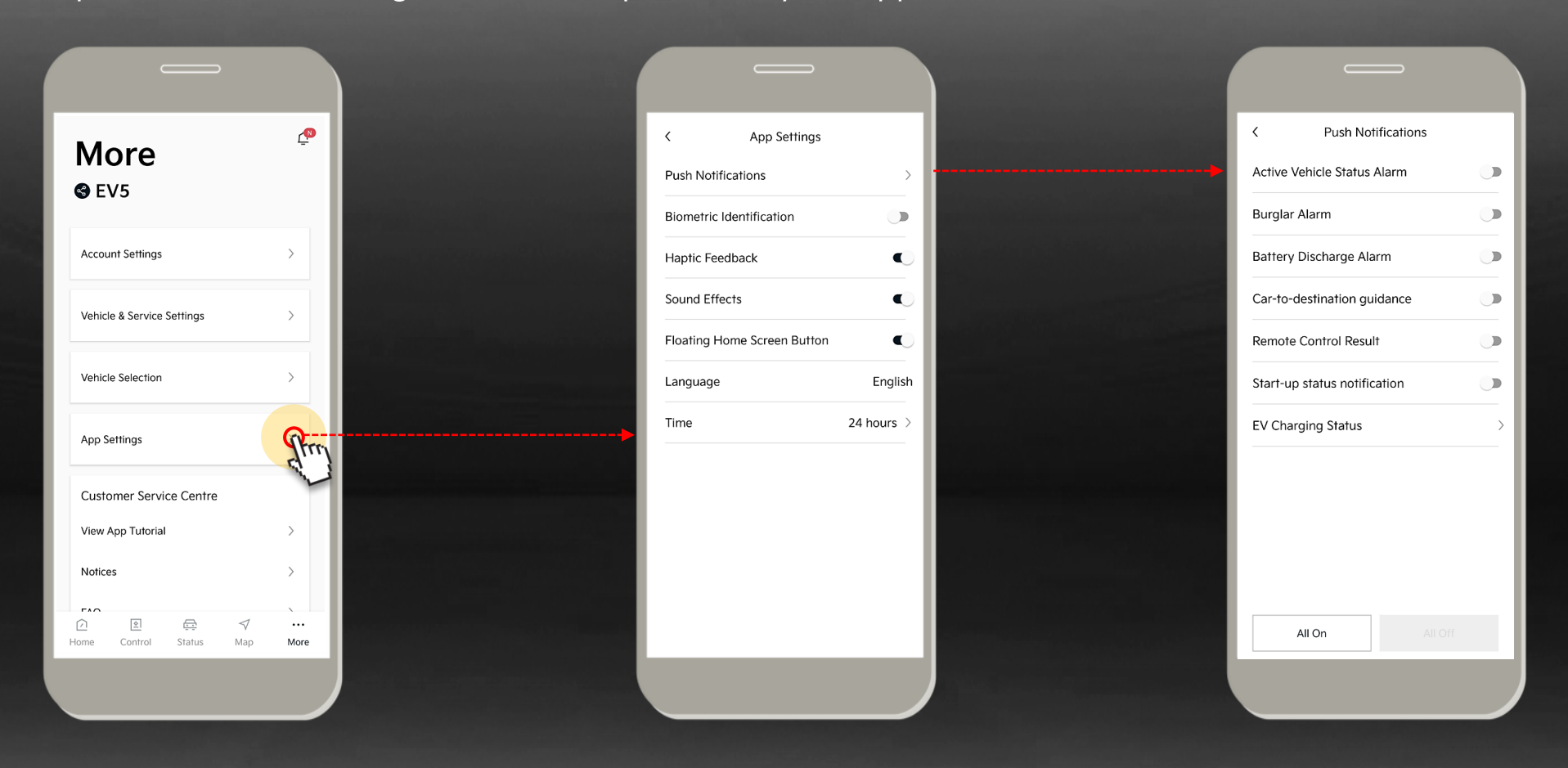

#### **More >** Customer Service Centre

In the Customer Service Centre, you can find information on new features and simple instructions for using the main features of the app. In addition, users' Frequently Asked Questions (FAQ) can be checked in detail on the web screen, and update to the latest Software Version where applicable.

| S More                                                                                                    | <u>_</u>     | < View App Tutorial                                                                                                    | View App Tutorial                                                                       | K FAQ                                                                                            |            | S More                                                                     | ٩                                    |
|----------------------------------------------------------------------------------------------------|--------------|----------------------------------------------------------------------------------------------------|-----------------------------------------------------------------------------------------|--------------------------------------------------------------------------------------------------|------------|----------------------------------------------------------------------------|--------------------------------------|
| Venicie a service serings                                                                                                    |              | [Customise Icons] Drag the icon to bookmark frequently used remote $$\sim$$ functions.                                          | [View Around My vehicle] Check<br>around your vehicle with live and                     | How do I activate the Kia Connect service in the vehicle?                                        | >          | יפוווגופ מ ספו עוכפ ספוווועס                                               |                                      |
| Vehicle Selection                                                                                                    | >            | [Map] Find your destination and send<br>it to your car's navigation.                                                            | images by moving it)<br>View Around My Vehicle                                          | How do I use the Kia Connect<br>smartphone app?                                                  | >          | Vehicle Selection                                                          | >                                    |
| App Settings                                                                                                    | >            | [Biometric Identification] Instead of<br>a PIN code, you can use the remote<br>control with the smartphone's                    | Check the surroundings of your vehicle with real-time<br>image and saved images.        | How do I cancel my Kia Connect subscription in the vehicle system?                               | >          | App Settings                                                               | >                                    |
| Customer Service Centre                                                                                                    |              | biometric authentication.                                                                                                    |                                                                                         | How do I cancel my Kia Connect subscription in the app?                                          | > <b>•</b> | Customer Service Centre                                                    |                                      |
| View App Tutorial<br>Notices                                                                                                    | - Charles    | [View Around My vehicle] Check<br>around your vehicle with live and<br>saved images. (You can check the<br>images by moving it) | <br>< Chy                                                                               | What should I do if I sell a vehicle while using the Kia Connect service?                        | >          | Would you like to conn<br>Kia Connect Customer<br>Tel. XXXX XXX XXXX<br>Ca | ect to the<br>Service?<br>ancel Call |
| FAQ                                                                                                    | >            | [Valet Mode] Check the status of the vehicle in valet parking through the $$\sim$$ app.                                         |                                                                                         | I purchased a pre-owned vehicle<br>equipped with Kia Connect. Can I use<br>Kia Connect services? | >          | FAQ                                                                        | >                                    |
| Provide Information                                                                                                    | >            | [Calendar] Check your registered $\sim$                                                                                         | [Valet Mode] Check the status of the vehicle in valet parking through the $$\sim$$ app. | How do I change my authentication password?                                                      | >          | Call Customer Service<br>Provide Information                               | >                                    |
| Version                                                                                                    | >            | [Edit Home Menu] You can see only the functions you want or change the $\sim$ order.                                            | [Calendar] Check your registered 🗸                                                      | How can I grant others access to my vehicle via the Kia Connect app?                             | ><br>      | Version                                                                    | >                                    |
| <ul> <li>☑</li> <li>☑</li></ul> | ····<br>More |                                                                                                    | [Edit Home Menu] You can see only                                                       | How do I link my vehicle to my Kia<br>Connect account?                                           | >          |                                                                            | √ …                                  |
|                                                                                                    |              |                                                                                                    |                                                                                         |                                                                                                  |            | Home Control Status                                                        | Map More                             |

More

## 7. Kia Connect Deactivation

## Part 1. Deactivation through In-Vehicle Screen Part 2. Deactivation through Kia Connect App

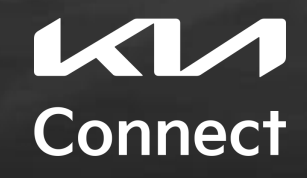

Control

Status

Map

More

## (7.1) Deactivation Process through In-Vehicle Screen

You can easily deactivate your "Kia Connect" services via your vehicle infotainment system by following simple steps!

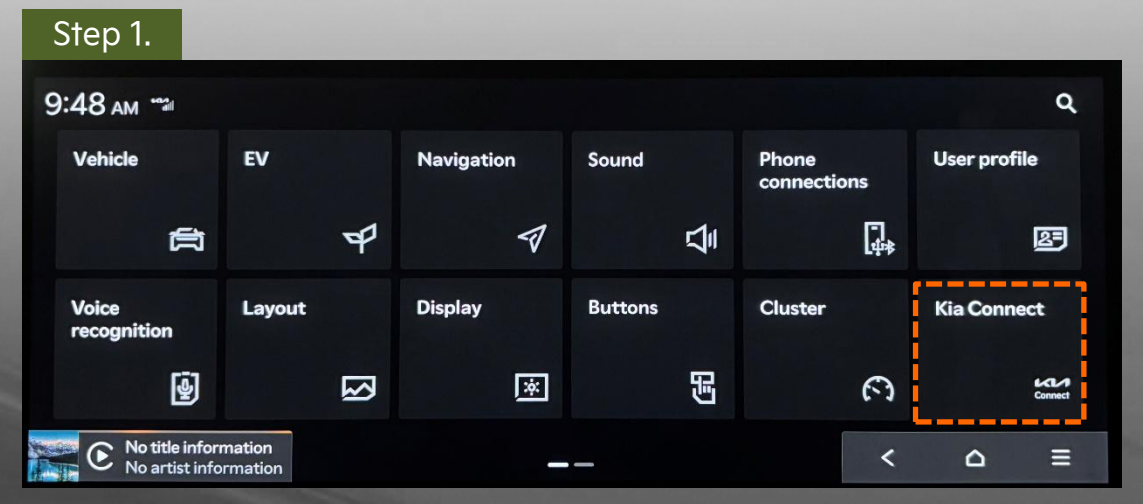

01. Click on the 'Kia Connect' button on the home set up screen

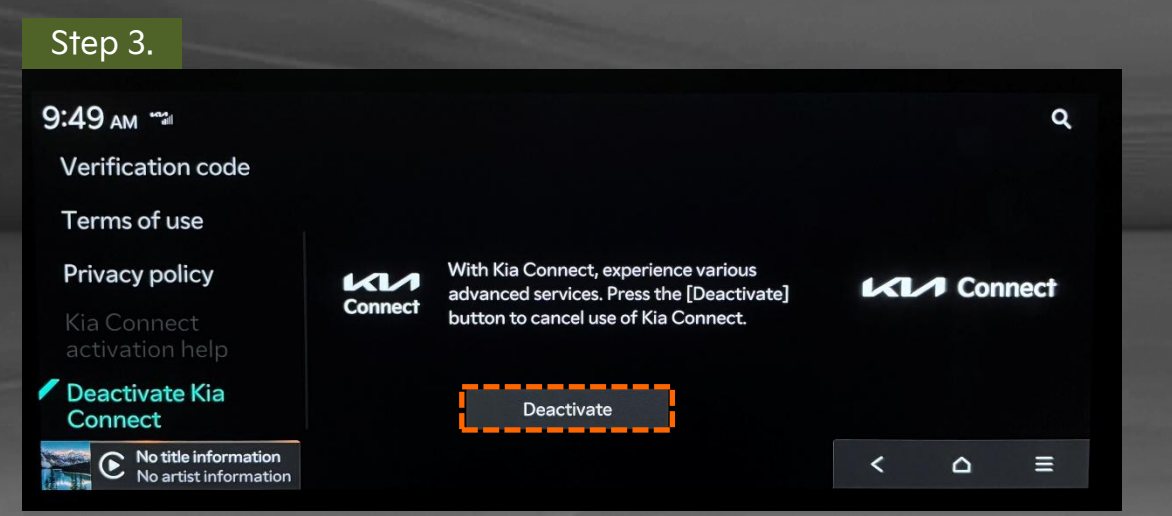

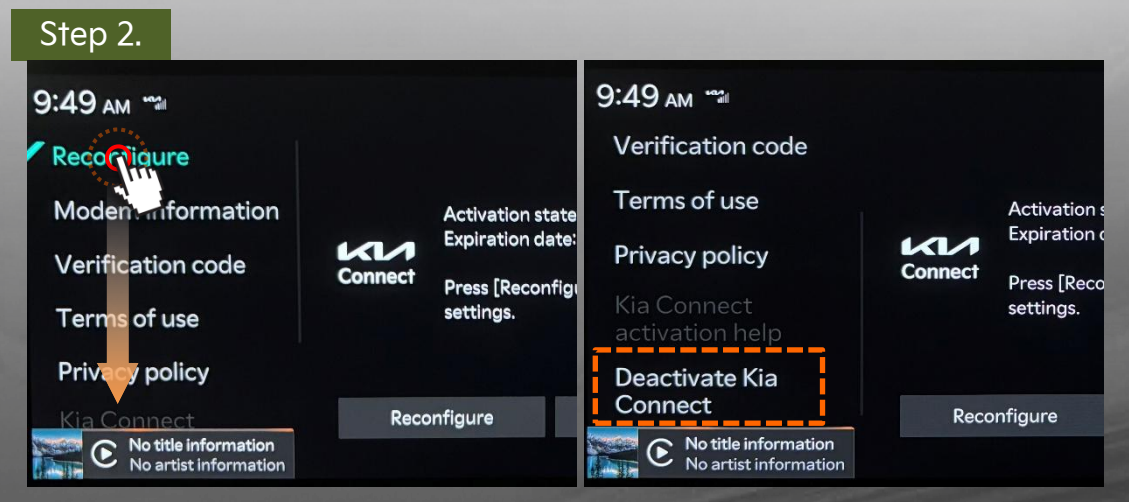

02. Scroll down to the last option and click on 'Deactivate Kia Connect'

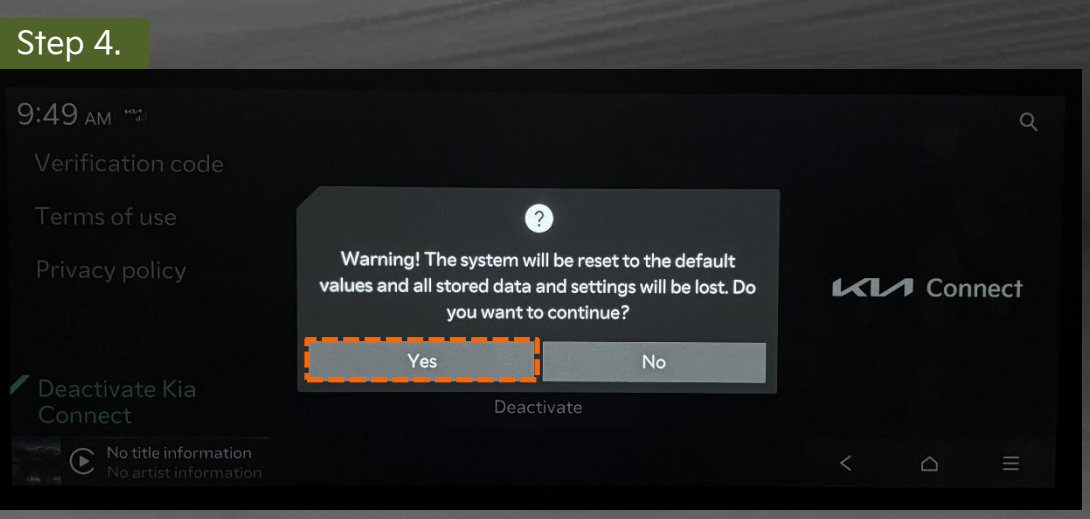

More

### (7.2) Deactivation Process through the Kia Connect App

You can easily delete vehicles on the "Kia Connect" app via vehicle and service settings by following these simple steps!

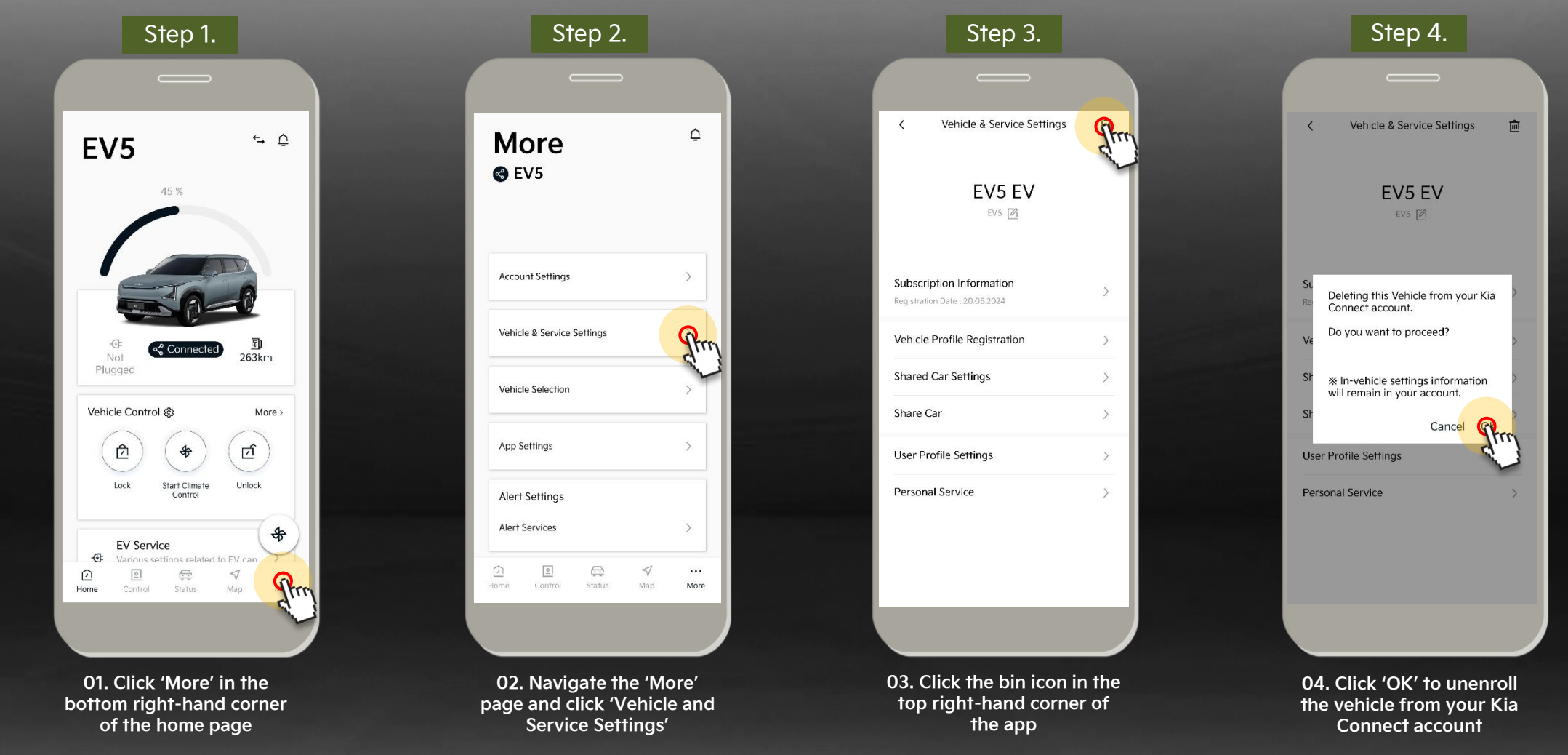